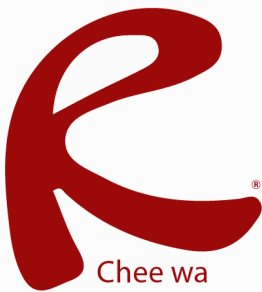

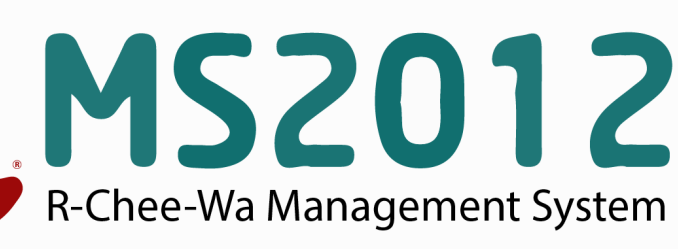

คู่มือการใช้งานระบบ RMS2012 สำหรับบุคลากร

## สารบัญ

| การเข้าสู่ระบบ                 | 1  |
|--------------------------------|----|
| รูปแบบหน้าจอหลังจากเข้าสู่ระบบ | 2  |
| ระบบบุคลากร                    | 3  |
| ระบบจดหมาย                     | 11 |
| ระบบสารบรรณ                    | 14 |
| ระบบนักเรียน                   | 16 |
| ระบบปกครอง                     | 30 |
| ระบบวัดผล                      | 32 |
| ระบบโครงการ                    | 43 |
| ระบบศิษย์เก่า                  | 44 |
| การแก้ไขรหัสผ่าน               | 45 |
| การออกจากระบบ                  | 45 |

## การเข้าสู่ระบบ

ผู้ใช้งานสามารถเข้าสู่ระบบได้โดยการเข้าเว็บด้วย URL ที่ติดตั้งระบบ RMS2012 ของสถานศึกษา URL = ..... เมื่อเข้าสู่เว็บระบบ RMS2012 ถูกต้องเรียบร้อยแล้ว จะพบกับหน้าจอดังนี้

| R-Chee-Wa Managem          | ent System<br>เข้าสู่ระบบ                    | ชื่อผู้ใช้งาน<br>Username<br>รหัสผ่าน<br>Password<br>149967<br>ระบุดัวเลขที่ปรากฏ<br>Type numbers above<br>จดจำชื่อผู้ใช้งานและรหัสผ่าน<br>วิทยาลัยเทคนิคสุรนารี | เข้าสู่ระบบ |                |
|----------------------------|----------------------------------------------|----------------------------------------------------------------------------------------------------|-------------|----------------|
|                            | <b>การเข้าใช้งาน</b><br>นักเรียน - ศิษย์เก่า | <b>ระบบบ</b><br>เข้าสู่ระบบโดยใข้ ขี่อผู้ใช้งานคือ รหัสประจำดัวนักเรียน<br>รหัสผ่านคือ วัน/เดือน/ปีเกิด เช่น 30/12/2540                                          |             |                |
|                            | ผู้ปกครอง                                    | เข้าสู่ระบบโดยใช้ ชื่อผู้ใช้งานคือ รหัสประจำดัวประชาชนของนักเรียน<br>รหัสฝานคือ วัน/เดือน/ปีเกิด เช่น 30/12/2540                                                 |             |                |
| Gen 0.019 s.<br>v:20140208 |                                              |                                                                                                    |             | RMS2012 © 2014 |

การเข้าสู่ระบบ กลุ่มผู้ใช้สามารถแต่ละกลุ่มเข้าสู่ระบบได้โดยการระบุ ชื่อผู้ใช้งาน (Username) และรหัสผ่าน (Password) เริ่มต้น ได้ดังนี้

กลุ่มครูและเจ้าหน้าที่ สามารถใช้ Username : รหัสประชาชน และ Password : รหัสประชาชน กลุ่มนักเรียน สามารถใช้ Username : รหัสนักเรียน และ Password : วัน/เดือน/ปีเกิด เช่น 31/03/2540 กลุ่มผู้ปกครอง สามารถใช้ Username : รหัสประชาชนของนักเรียน และ Password : วัน/เดือน/ปีเกิดของ นักเรียน เช่น 31/03/2540

**กลุ่มศิษย์เก่า สามารถใช้ Username :** รหัสนักเรียนก่อนที่จะศึกษาจบ และ Password : วัน/เดือน/ปีเกิด เช่น 31/03/2540

โดยนำชื่อผู้ใช้งานและรหัสผ่านของตนเองไประบุลง ในช่องเข้าสู่ระบบส่วนข้อความภาพให้ระบุเลขรหัส ที่เห็นในหน้าจอ

| ชื่อผู้ใช้งาน<br>Username<br>รหัสฝาน<br>Password |                              |
|--------------------------------------------------|------------------------------|
|                                                  | 149967                       |
| ระบุด้วเลขที่ปรากฏ<br>Type numbers above         |                              |
|                                                  | จดจำชื่อผู้ใช้งานและรหัสผ่าน |
|                                                  | วิทยาลัยเทคนิคสุรนารี        |

## รูปแบบหน้าจอหลังจากเข้าสู่ระบบ

## รูปแบบหน้าจอหลังจากเข้าสู่ระบบ

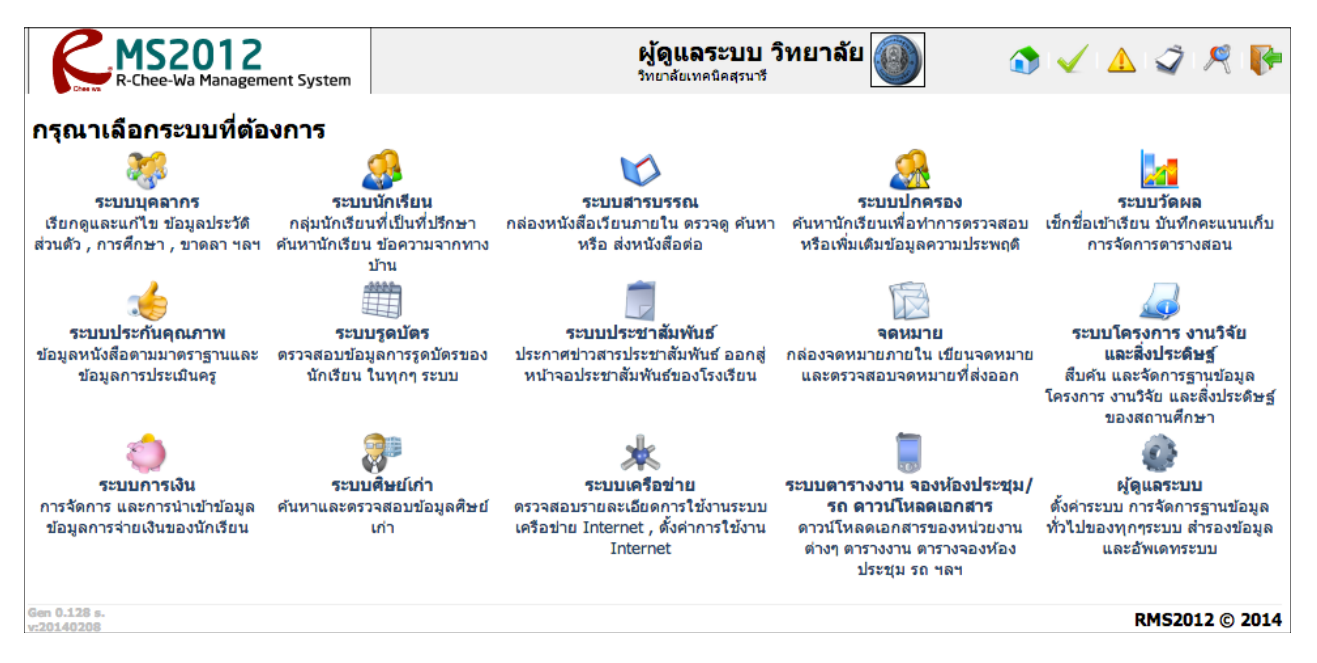

หลังจากที่ระบุข้อมูลชื่อผู้ใช้งานและรหัสผ่านและเข้าสู่ระบบถูกต้องเรียบร้อย ท่านจะพบกับหน้าจอดังภาพ ในส่วนบาร์ด้านบน

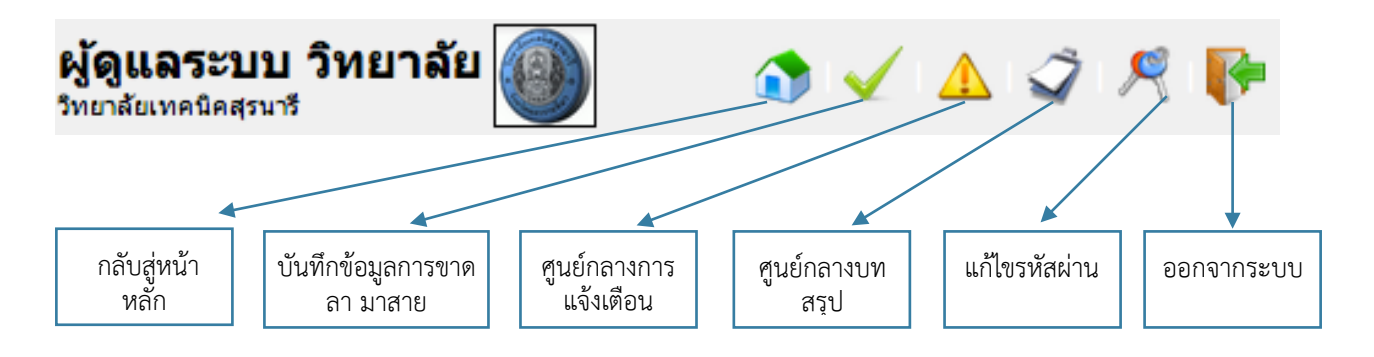

ส่วนไอค่อนเมนูด้านล่าง สำหรับการเข้าสู่ระบบต่างๆ

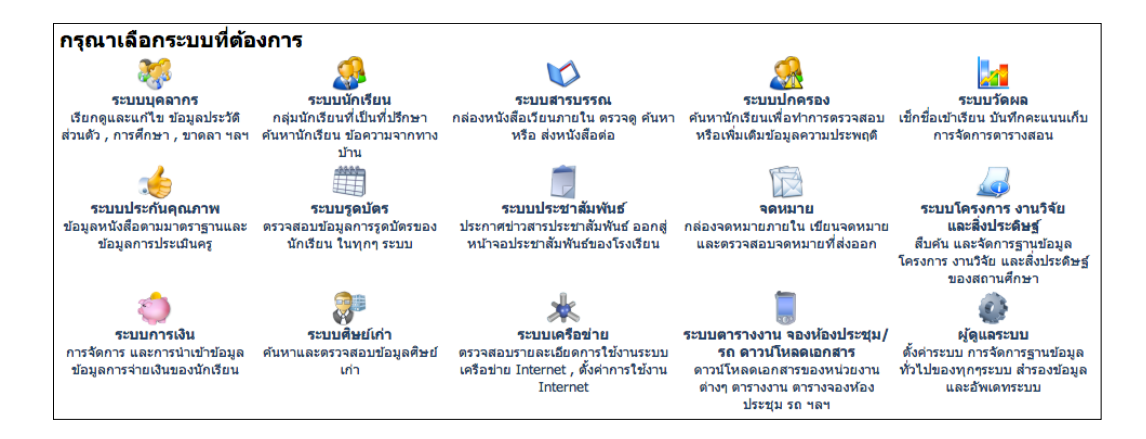

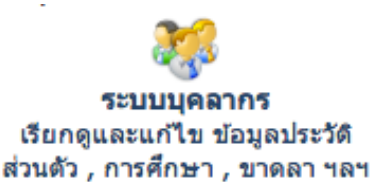

ท่านสามารถเข้าสู่ระบบบุคลากรได้โดยการไปที่

หน้าหลัก > ระบบบุคลากร และหลังจากเข้าสู่ระบบบุคลากรเรียบร้อยแล้ว

ส่วนตัว , การศึกษา , บาดลา ฯลฯ

จะมีไอค่อนระบบจัดการข้อมูลต่างๆให้ท่านได้ทำการเลือกดังภาพ

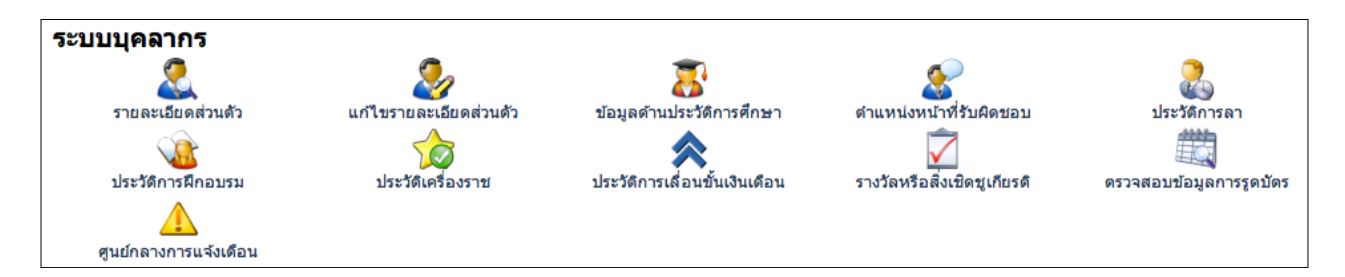

#### <u>รายละเอียดส่วนตัว</u>

้สำหรับรายละเอียดส่วนตัว คือเมนูที่ใช้สำหรับตรวจสอบข้อมูลรายละเอียดส่วนตัวเบื้องต้นของตนเอง หากข้อมูลมี ความผิดพลาดสามารถแก้ไขได้โดยการคลิกไอค่อนแก้ไขรายละเอียดส่วนตัว

| ระบบ | <sup>บุคลากร</sup><br>รายละเอียดส่วนดัว                                                                                                    |                                                                                                    |                                                                                                    | a a 🗇 🗠 🔊 |
|------|----------------------------------------------------------------------------------------------------|----------------------------------------------------------------------------------------------------|----------------------------------------------------------------------------------------------------|-----------|
|      | รายละเอียดส่วนตัว<br>แก้ไขรายละเอียดส่วนตัว<br>ข้อมูลด้านประวัติการศึกษา<br>ดำแหน่งหน้าที่รับผิดขอบ<br>ประวัติการลา<br>ประวัติการศึกอบรม<br>ประวัติการศึกอบรม<br>ประวัติการเลื่อนชั้นเงินเดือน<br>รางวัลหรือสิ่งเชิดชูเกียรติ | ข้อมูลทั่วไป<br>รหัสบัดรประจำด้วประชาชน :<br>ชื่อ นามสกุล :<br>เพศ :<br>ชื่อเล่น :<br>วันเดือนบีเกิด :<br>หมายเลชโทรศัพท์ (ป้าน) :<br>หมายเลชโทรศัพท์ (ป้อถือ) :<br>อีเมล์ : | 9999999999999<br>ผู้ดูแลระบบ วิทยาลัย<br>ชาย<br>1 มกราคม 2554<br>089000000<br>aim.watcharawut@gmail.com |           |
|      | ดรวจสอบข้อมูลการรูดบัตร<br>ศูนย์กลางการแจ้งเดือน                                                                                                    | <b>ข้อมูลที่อยู่อาศัย</b><br>บ้านเลขที่:<br>ดำบล:<br>อำเภอ:<br>จังหวัด:<br>รหัลไปรษณีย์:                                                                                     | ห้วหมาก<br>เขตบางกะปี<br>กรุงเทพมหานคร<br>10240                                                         |           |

## <u>แก้ไขรายละเอียดส่วนตัว</u>

| ระบบบุคลากร<br>纋 แก้ไขรายละเอียดส่ | วนตัว                                                         | a a 🔶 I 🤣                    |
|------------------------------------|---------------------------------------------------------------|------------------------------|
| 🧟 รายละเอียดส่วนดัว                |                                                               | UNRHAR.                      |
| 嵾 แก้ไขรายละเอียดส่วนด้ว           |                                                               |                              |
| ข้อมูลด้านประวัติการศึกษา          |                                                               | A TOTAL STATE                |
| 🤡 ดำแหน่งหน้าที่รับผิดชอบ          | แค้ไขข้อบุลส่วนตัว                                            |                              |
| 🚴 ประวัติการลา                     | ข้อมูลทั่วไป                                                  |                              |
| 🎪 ประวัติการฝึกอบรม                | รหัสประชาชน :<br>ชื่อ :                                       | 9999999999999                |
| 🏠 ประวัติเครื่องราช                | นามสกล:                                                       | ผูญแลระบบ<br>ระหาวรับ        |
| ጵ ประวัติการเลื่อนขั้นเงินเดือน    | LWM :                                                         | เทย เลย                      |
| 🟹 รางวัลหรือสิ่งเชิดชูเกียรดิ      | ชื่อเล่น :                                                    |                              |
| <br>ดรวจสอบข้อมูลการรูดบัตร        | วันเดือนปีเกิด :                                              | (1 \$) (มกราคม \$) (2554 \$) |
| 🤺 ศูนย์กลางการแจ้งเดือน            | หมายเลขโทรศัพท์ (บ้าน) :                                      |                              |
|                                    | หมายเลขโทรศัพท์ (มือถือ) :<br>* ดัวเลขเท่านั้น ส่าหรับรับ SMS | 089000000                    |
|                                    | อีเมล์ :                                                      | aim.watcharawut@gmail        |

การแก้ไขรายละเอียดส่วนตัวเมื่อท่านเข้ามาที่หน้าจอนี้แล้ว ท่านสามารถแก้ไขข้อมูลส่วนตัวของท่านได้โดยระบุ ข้อมูลที่ถูกต้องลงในช่องต่างๆ เช่นข้อมูลเบื้องต้น ข้อมูลที่พัก ข้อมูลการติดต่อ รวมถึงข้อมูลรูปภาพ และหลังจาก ระบบแล้ว ให้คลิกปุ่ม บันทึกข้อมูลด้านล่าง เพื่อทำการบันทึก

| แนบไฟส์รูปภาพ :         | Choose File No file chosen | * ไฟล์นามสกุล JPG , GIF , PNG<br>บันทึกข้อมูล ยกเล็ก |
|-------------------------|----------------------------|------------------------------------------------------|
| หรือถ่ายภาพจาก Webcam : | 纋 ถ่ายภาพ                  |                                                      |

\* การแก้ไขข้อมูลส่วนตัวจะมีผลต่อบทสรุปของสถานศึกษา ดังนั้นขอให้บุคลากรเข้าของข้อมูลแก้ไขข้อมูลส่วน ตัวด้วยข้อมูลที่ถูกต้องที่สุด

ี้ข้อมูลด้ำนประวัติการศึกษา ท่านสามารถตรวจสอบ/เพิ่มเติม/แก้ไขข้อมูล ประวัติด้านการศึกษาของท่านได้ที่เมนูนี้

| ระบบบุคลากร<br>ข้อมูลด้านประวัติกา                                                                                                    | รศึกษา                                                                 |                                              |                                         |                 | a a ᡇ 🛛 🕹    |
|----------------------------------------------------------------------------------------------------|------------------------------------------------------------------------|----------------------------------------------|-----------------------------------------|-----------------|--------------|
| 🌊 รายละเอียดส่วนดัว<br>多 แก้ไบรายละเอียดส่วนดัว                                                                                                    | <b>ตรวจสอบและแก้ไข</b><br>ขื่อ :<br><sub>นามสกุล :</sub>               | ข้อมูลด้านประวัติการเ                        | <b>สึกษา</b><br>ผู้ดูแลระบบ<br>วิทยาลัย |                 |              |
| ข้อมูลด้านประวัติการ<br>ศึกษา                                                                                                    | อันดับที่ วุฒิการศึกษา                                                 | สถาบันการศึกษา                               | วิชาเอก                                 | ปีที่จบ         | จัดการข้อมูล |
| <ul> <li>ดำแหน่งหน้าที่รับผิดชอบ</li> <li>ประวัติการดา</li> <li>ประวัติการฝึกอบรม</li> <li>ประวัติเครื่องราช</li> <li>ประวัติการเลื่อนขั้นเงินเดือน</li> <li>รางวัดหรือสิ่งเชิดชูเกียรติ</li> </ul> | เพิ่มข้อมูล<br>วุฒิการศึกษา: ป<br>ชื่อสถาบัน:<br>วิชาเอก:<br>ปีที่จบ 2 | ระกาศนียบัตรวิชาชีพขั้นสูง (ปวส.)<br>557 \$) | <b>•</b>                                | เพิ่มข้อมูลประ* | ัดการศึกษา   |
| 🧱 ดรวจสอบข้อมูลการรูดบัตร                                                                                                    |                                                                        |                                              |                                         | เหมายมูลบระ.    | Untan        |

หากต้องการเพิ่มข้อมูล ท่านสามารถเพิ่มข้อมูลได้ลงในช่องเพิ่มข้อมูลด้านล่างโดยระบุ วุฒิการศึกษา ชื่อสถานบัน วิชาเอก (ถ้ามี) และปีที่จบ

| เพิ่มข้อมูล<br>วุฒิการศึกษา : | ประกาศนียบัตรวิชาชีพชั้นสูง (ปวส.) |         | เมื่อระบุข้อมูลถูกต้องแล้ว ให้<br>คลิกปนเพิ่มต้อนอประวัติการ |
|-------------------------------|------------------------------------|---------|--------------------------------------------------------------|
| ชื่อสถาบัน:                   | วิทยาลัยเทคนิคลัดหีบ               |         | แยบก็ทะพท.กถที่ยุก 1 รุ 1610 1 1                             |
| วิชาเอก :                     | อิเล็กทรอนิกส์                     | I       |                                                              |
| ปีที่จบ                       | 2544 🗘                             | เพิ่มข้ | อมูลประวัติการศึกษา ยกเลิก                                   |

#### บันทึกข้อมูลเรียบร้อยแล้ว

| ตรวจสอบและแก้ไขข้อมูลด้านประวัติการ<br>ชื่อ :<br><sup>นามสกุล</sup> : |                                          |                                    | <b>โกษา</b><br>ผู้ดูแลระบบ<br>วิทยาลัย         |                                                              |                      |                                                                  |
|-----------------------------------------------------------------------|------------------------------------------|------------------------------------|------------------------------------------------|--------------------------------------------------------------|----------------------|------------------------------------------------------------------|
| อันดับที่                                                             | วุฒิการศึกษา                             | สถาบันการศึกษา                     | วิชาเอก                                        | ปีที่จบ                                                      | จัดการข้อมูล         |                                                                  |
| 1                                                                     | ประกาศนียบัตรวิชาชีพ<br>ชั้นสูง (ปวส.)   | วิทยาลัยเทคนิคสัดหีบ               | อิเล็กทรอนิกส์                                 | 2544                                                         | 💥 😮                  |                                                                  |
| ระบบจะเ<br>และมีชื่อมุ                                                | เจ้งว่าบันทึกข้อมูล<br>มูลแสดงขึ้นในตารา | เรียบร้อยแล้ว<br>เงข้อมูลที่มีอยู่ | หากท่านต้อ<br>ข้อมูลในตาร<br>คลิกไอค่อา<br>ทำก | งการที่จะแก้ไข<br>รางท่านสามาระ<br>มรูปดินสอเพื่อ<br>ารแก้ไข | ข หาก<br>ถ สา<br>การ | ต้องการลบข้อมูลท่าน<br>มารถคลิกไอค่อนรูป<br>าบาทเพื่อลบข้อมูลได้ |

## <u>ตำแหน่งหน้าที่รับผิดชอบ</u>

| ระบบ        | <sup>มุคลากร</sup><br>ดำแหน่งหน้าที่รับผิ                                | ดชอบ                                 |                                                                                             |  | a a 🗇 🗠 👈 |
|-------------|--------------------------------------------------------------------------|--------------------------------------|---------------------------------------------------------------------------------------------|--|-----------|
| 2<br>2<br>3 | รายละเอียดส่วนด้ว<br>แก้ไขรายละเอียดส่วนด้ว<br>ข้อมูลด้านประวัติการศึกษา | <b>ตรวจสอ</b><br>ชื่อ :<br>นามสกุล : | <b>ตรวจสอบดำแหน่งและหน้าที่ที่รับผิดชอบ</b><br><sup>ป๋อ :</sup><br><sup>มามสกุล :</sup> ว่า |  |           |
|             | ดำแหน่งหน้าที่รับผิดชอบ                                                  | อันดับที่                            | ดำแหน่ง : หน้าที่                                                                           |  |           |
| 2           | ประวัติการลา                                                             | 1                                    | ผู้ดูแลระบบ ผู้ดูแลระบบหลัก                                                                 |  |           |

## <u>ประวัติการลา</u>

| ระบบ          | <sub>นุคลากร</sub><br>ประวัติการลา                                       |                                    |                                                               |                |                         |                | <b>a a</b> | \$ |
|---------------|--------------------------------------------------------------------------|------------------------------------|---------------------------------------------------------------|----------------|-------------------------|----------------|------------|----|
| 2<br>2/<br>3/ | รายละเอียดส่วนด้ว<br>แก้ไขรายละเอียดส่วนด้ว<br>ข้อมูลด้านประวัดิการศึกษา | <b>ตรวจสอ</b><br>ชื่อ:<br>นามสกุล: | บข้อมูลประวัติก                                               | ารลา           | ผู้ดูแลระบบ<br>วิทยาลัย |                |            |    |
| 8             | ดำแหน่งหน้าที่รับผิดชอบ                                                  | อ้างอิง                            | ประเภท                                                        | วันที่         |                         | ถึงวันที่      | วัน        |    |
| 2             | ประวัติการลา                                                             | 1                                  | <b>ลาป่วย</b><br>เนื่องจาก : เป็นไข้<br>รายละเอียดเพิ่มเดิม : | 6 พฤษภาคม 2557 |                         | 7 พฤษภาคม 2557 | 2          |    |
| 1<br>10<br>10 | ประวัดิการฝึกอบรม<br>ประวัดิเครื่องราช                                   |                                    |                                                               | กำลังแสดงผล    | จหน้า 1/1 << <u>;</u>   | <u>1</u> >>    |            |    |

## <u>ประวัติการฝึกอบรม</u>

ท่านสามารถตรวจสอบ/เพิ่มเติม/แก้ไขข้อมูล แนบไฟล์วุฒิบัตร ประวัติการฝึกอบรมของท่านได้ด้วยเมนูนี้

| ระบบ                 | <sub>นุคลากร</sub><br>ประวัติการฝึกอบรม                                                                                               |                                                                                                    |                       |                                           |                                            | a a ᡇ 🛛 🕏                                 |
|----------------------|----------------------------------------------------------------------------------------------------|----------------------------------------------------------------------------------------------------|-----------------------|-------------------------------------------|--------------------------------------------|-------------------------------------------|
| 2<br>20<br>20<br>20  | รายละเอียดส่วนดัว<br>แก้ไขรายละเอียดส่วนดัว<br>ข้อมูลด้านประวัดิการศึกษา                                                              | <b>ตรวจสอบและแ</b><br>ชื่อ :<br>นามสกุล :                                                           | ก้ไขข้อมูลประวัติการใ | <b>ปีกอบรม</b><br>ผู้ดูแลระบบ<br>วิทยาลัย |                                            |                                           |
| 2000<br>2000<br>2000 | ตำแหน่งหน้าที่รับผิดชอบ<br>ประวัติการลา<br>ประวัติการฝึกอบรม                                                                          | อ้างอิง รายละเอียด                                                                                  | วันที่<br>กำลังแสเ    | ถึงวันที่<br>ดงผลหน้า 1/0 << <u>1</u> >   | สถานที่                                    | วัน/ จัดการข้อมูล<br>ขั่วโมง จัดการข้อมูล |
|                      | ประวัดิเครื่องราช<br>ประวัดิการเสื่อนขั้นเงินเดือน<br>รางวัลหรือสิ่งเชิดชูเกียรดิ<br>ดรวจสอบข้อมูลการรูดบัดร<br>ศูนย์กลางการแจ้งเดือน | <b>เพิ่มข้อมูล</b><br>หลักสูดร:<br>ดังแต่วันที่:<br>ถึงวันที่:<br>สถานที่ฝึกอบรม:<br>แนบไฟล์เอกสาร: |                       | 557 \$<br>557 \$<br>* หากมีหลายไ          | ]<br>ไฟส์ให้ทำการ Zip รวม<br>เพิ่มข้อมูลปร | มกัน<br>ระวัติการฝึกอบรม ยกเลิก           |

้ โดยท่านสามารถเพิ่มข้อมูลได้โดยการระบุข้อมูลที่ถูกต้องลงในช่องต่างๆ และเมื่อระบุข้อมูลถูกต้องเรียบร้อยแล้ว ให้คลิกปุ่มเพิ่มข้อมูลประวัติการฝึกอบรม เพื่อบันทึกข้อมูล

| เพิ่มข้อมูล      |                                                        |
|------------------|--------------------------------------------------------|
| หลักสูตร :       | โครงการอบรมเชิงปฏิบัติการการใช้ระบบสารสนเทศในการบริห   |
| ดั้งแต่วันที่ :  | ์ 2 \$ (พฤษภาคม \$ 2557 \$                             |
| ถึงวันที่ :      | (3 \$) (พฤษภาคม \$) (2557 \$)                          |
| สถานที่ฝึกอบรม : | ห้องปฏิบัติการณ์คอมพิวเตอร์                            |
| แนบไฟล์เอกสาร :  | Choose File rms.jpg * หากมีหลายไฟล์ให้ทำการ Zip รวมกัน |
|                  | เพิ่มข้อมูลประวัดีการฝึกอบรม ยกเล็ก                    |

## เมื่อบันทึกข้อมูลเรียบร้อยแล้ว ท่านจะพบกับภาพดังหน้าจอ

#### บันทึกข้อมูลเรียบร้อยแล้ว ตรวจสอบและแก้ไขข้อมูลประวัติการฝึกอบรม ชื่อ : ผู้ดูแลระบบ นามสกุล : วิทยาลัย วัน/ ชั่วโมง จัดการข้อมูล ถึงวันที่ อ้างอิง รายละเอียด วันที่ สถานที่ 1 **โครงการอบรมเชิงปฏิบัติการ** 2 พฤษภาคม 2557 3 พฤษภาคม 2557 ห้องปฏิบัติการณ์ 2/16 การใช้ระบบสารสนเพ<sup>ื</sup>ศในการ บริหารจัดการ RMS2012 คอมพิวเตอร์ ดาวน์โหลดเอกสารที่เกี่ยวข้อง หากท่านต้องการที่จะแก้ไข หากต้องการลบข้อมูลท่าน โดยระบบจะแสดงข้อมูลที่มีอยู่ลงในตาราง ข้อมูลในตารางท่านสามารถ สามารถคลิกไอค่อนรูป เรียงลำดับตามวันที่อบรมล่าสุดให้ คลิ๊กไอค่อนรูปดินสอเพื่อ กากบาทเพื่อลบข้อมูลได้ ทำการแก้ไข

## <u>ประวัติเครื่องราช</u>

\_\_\_\_\_\_ ท่านสามารถตรวจสอบข้อมูลประวัติเครื่องราชได้โดยการคลิกที่ไอค่อนเมนูนี้ โดยระบบจะแสดงข้อมูลประวัติเครื่อง ราชลงในตารางข้อมูล

| ระบบบุคลากร<br>🏠 ประวัติเครื่องราช                                                                       |                                                    |                  |                                                       |                        |        | a a   | a <b>`</b> 🗇 I 😙 |
|----------------------------------------------------------------------------------------------------|----------------------------------------------------|------------------|-------------------------------------------------------|------------------------|--------|-------|------------------|
| <ul> <li>รายละเอียดส่วนตัว</li> <li>แก้ไขรายละเอียดส่วนด้ว</li> <li>ข้อมูลด้านประวัติการศึกษา</li> </ul> | <b>ตรวจสอบข้อมูลประวัติ</b><br>ชื่อ :<br>นามสกุล : | เครื่องราช       | ผู้ดูแลระบบ<br>วิทยาลัย                               |                        |        |       |                  |
| 🏖 ดำแหน่งหน้าที่รับผิดชอบ<br>🚴 ประวัติการลา<br>🍓 ประวัติการฝึกอบรม                                       | รหัสอ้างอิง ช่อเครื่องราช                          | วันทีขอ<br>กำลัง | เลขทีหนังสอ วันทีได้รับ<br>แสดงผลหน้า 1/0 << <u>;</u> | ี เลขทีหนังสอ<br>[_ >> | เล่มที | ดอนที | ล้าดับที         |
| 🏠 ประวัติเครื่องราช                                                                                      |                                                    |                  |                                                       |                        |        |       |                  |

## <u>ประวัติการเลื่อนขั้นเงินเดือน</u>

| ระบบ             | <sub>ุ่นคลากร</sub><br>ประวัติการเลื่อนขั้น                     | แงินเดือน                              |           |              |             |                                          |                       |                       | a                     | a 🗘 i                     |
|------------------|-----------------------------------------------------------------|----------------------------------------|-----------|--------------|-------------|------------------------------------------|-----------------------|-----------------------|-----------------------|---------------------------|
| 2                | รายละเอียดส่วนดัว<br>แก้ไขรายละเอียดส่วนดัว                     | <b>ตรวจสอ</b> ร<br>ชื่อ :<br>นามสกุล : | บข้อมูลปร | ะวัดิการเลื  | อนขั้นเงินเ | . <b>ดือน</b><br>ผู้ดูแลระบบ<br>วิทยาลัย | J                     |                       |                       |                           |
| 2<br>2<br>2<br>2 | ขอมูลดานบระวดการศกษา<br>ดำแหน่งหน้าที่รับผิดขอบ<br>ประวัติการลา | อันดับที่                              | ระดับขั้น | คำสั่งเลขที่ | ปังบประมาณ  | รับเงินเดือน<br>ขั้น                     | ค่าดอบแทน<br>ร้อยละ 2 | ค่าดอบแทน<br>ร้อยละ 4 | ค่าดอบแทน<br>ร้อยละ 6 | <mark>เงินวิทยฐานะ</mark> |
|                  | ประวัติการฝึกอบรม<br>ประวัติเครื่องราช                          |                                        |           |              |             |                                          |                       |                       |                       |                           |
| *                | ประวัติการเลื่อนขั้นเงิน<br>เดือน                               |                                        |           |              |             |                                          |                       |                       |                       |                           |

## <u>รางวัลหรือสิ่งเชิดชูเกียรติ</u>

ท่านสามารถตรวจสอบ/เพิ่มเติม/แก้ไขข้อมูล รางวัลหรือสิ่งเชิดชูเกียรติได้ที่ไอค่อนเมนูนี้

| ระบบท       | <sub>นคลากร</sub><br>รางวัลหรือสิ่งเชิดชู             | เกียรติ                                                             |                                                          |                                                 | a a 🌐 🛛 🕏                                    |
|-------------|-------------------------------------------------------|---------------------------------------------------------------------|----------------------------------------------------------|-------------------------------------------------|----------------------------------------------|
| 2           | รายละเอียดส่วนดัว<br>แก้ไขรายละเอียดส่วนดัว           | <b>ตรวจสอบและแก้ไขข้อมูล</b><br>ชื่อ :<br><sub>นามสกุล</sub> :      | <b>รางวัลหรือสิ่งเชิดชู</b><br><sup>ผู้ดูบ</sup><br>วิทย | ี <b>เกียรดิ</b><br>ลระบบ<br>าดัย               |                                              |
| 8<br>8<br>0 | ข้อมูลด้านประวัติการศึกษา<br>ดำแหน่งหน้าที่รับผิดชอบ  | รหัสอ้างอิง รายละเอียด                                              | วันที่                                                   | ถึงวันที่                                       | จัดการข้อมูล                                 |
|             | บระวัดการลา<br>ประวัดิการฝึกอบรม<br>ประวัดิเครื่องราช |                                                                     | กำลังแสดงผลหน้า :                                        | 1/0<< <u>1</u> >>                               |                                              |
| 8           | ประวัดิการเลื่อนขั้นเงินเดือน                         | เพิ่มขอมูล<br>รายละเอียด :                                          |                                                          |                                                 |                                              |
| <b>&gt;</b> | รางวัลหรือสิ่งเชิดชูเกียรติ                           | ดั้งแต่วันที่: <u>1</u> <b>‡</b> (กระ<br>ถึงวันที่: 1 <b>‡</b> (กระ | าฎาคม \$) (2557 \$)<br>กฎาคม \$) (2557 \$)               |                                                 |                                              |
|             | ดรวจสอบข้อมูลการรูดบัตร<br>ศูนย์กลางการแจ้งเดือน      | แนบไฟล์เอกสาร : Choose File )                                       | No file chosen                                           | ] * หากมีหลายไฟล์ให้ทำการ Zip<br>เพิ่มข้อมูลราง | ว รวมกัน<br>วัลหรือสิ่งเขิดชูเกียรดิ์ ยกเลิก |

หากต้องการเพิ่มข้อมูล ท่านสามารถเพิ่มข้อมูลลงในช่องด้านล่างให้ถูกต้องได้ และถ้าหากระบุข้อมูลถูกต้องแล้ว ท่านสามารถบันทึกข้อมูลได้โดยการคลิกปุ่ม เพิ่มข้อมูลรางวัล....

| เพิ่มข้อมูล     |                               |                                                |
|-----------------|-------------------------------|------------------------------------------------|
| รายละเอียด :    | รางวัลครูดีเด่น               |                                                |
| ดั้งแต่วันที่ : | ์ 1 \$ (พฤษภาคม \$) (2557 \$) |                                                |
| ถึงวันที่ :     | 1 🛊 พฤษภาคม 🛊 2557 🛊          |                                                |
| แนบไฟล์เอกสาร : | Choose File No file chosen    | * หากมีหลายไฟล์ให้ทำการ Zip รวมกัน             |
|                 |                               | เพิ่มข้อมูลรางวัลหรือสิ่งเชิดชูเกียรติ์ ยกเลิก |

#### บันทึกข้อมูลเรียบร้อยแล้ว

| <b>ตรวจสอบและแก้ไขข้อมูลรา</b> ง<br>ชื่อ :<br><sub>นามสกุล</sub> : | <b>งวัลหรือสิ่งเชิดชูเกีย</b><br>ผู <sub>้ดูแลระบบ</sub><br>วิทยาลัย | ร <b>ดิ</b><br>                                                                |                                                                                 |                     |
|--------------------------------------------------------------------|----------------------------------------------------------------------|--------------------------------------------------------------------------------|---------------------------------------------------------------------------------|---------------------|
| รหัสอ้างอิง รายละเอียด                                             | วันที                                                                | ถึงวันที่                                                                      | จัดการข้อมูล                                                                    |                     |
| 1 รางวัลครูดีเด่น                                                  | 1 พฤษภาคม 2557                                                       | 1 พฤษภาคม 2557<br>                                                             | ×8                                                                              |                     |
| เมื่อบันทึกข้อมูลแล้วท่านจะพบก                                     | าับหน้าจอดังภาพ<br>                                                  | หากท่านต้องการที่จะ<br>ข้อมูลในตารางท่านสา<br>คลิกไอค่อนรูปดินสอ<br>ทำการแก้ไข | แก้ไข หากต้องการลบข้อมูล<br>มารถ สามารถคลิกไอค่อน;<br>เพื่อ กากบาทเพื่อลบข้อมูล | ท่าน<br>รูป<br>ลได้ |

## <u>ศูนย์กลางการแจ้งเตือน</u>

้ท่านสามารถตรวจสอบข้อมูลการแจ้งเตือนต่างๆ ได้จากไอค่อนเมนูนี้ หรือไอค่อยรูปการแจ้งเตือนบาร์ด้านบน

| ระบบบุคลากร<br>ศูนย์กลางการแจ้งเ | ดือน           |                                          | <b>a a</b> 鏱 🗠 🕏   |
|----------------------------------|----------------|------------------------------------------|--------------------|
| 🌊 รายละเอียดส่วนดัว              | เลือกทั้งหมด   | ชื่อเรื่อง                               | จาก/ผู้เกี่ยวข้อง  |
| 🌌 แก้ไขรายละเอียดส่วนด้ว         | 🔲 🖂 มีจดห      | มายส่งเข้ามา ทดสอบการส่งจดหมาย           | ผัดแลระบบ วิทยาลัย |
| ข้อมูลด้านประวัติการศึกษา        | 22 วินาที ที่เ | ง่านมา                                   | 0.0                |
| 🔮 ดำแหน่งหน้าที่รับผิดชอบ        | •              |                                          |                    |
| 🚴 ประวัติการลา                   | 8              |                                          |                    |
| 🎡 ประวัติการฝึกอบรม              |                | กำลังแสดงผลหน้า 1/1 << <u>1</u> >        | >                  |
| 🏠 ประวัติเครื่องราช              |                | ข้อความแจ้งเดือน 1 เรื่อง จากจำนวนทั้งหม | ด 1 เรื่อง         |

โดยถ้าหากมีข้อมูลเข้ามา จะมีตัวเลขปรากฏและสัญลักษณ์การแจ้งเตือนจะกระพริบ และเมื่อคลิกเข้าไปดูท่านจะ พบกับหน้าจอดังภาพ

| <b>ผู้ดูแลระบบ วิทยาลัย</b><br>วิทยาลัยเทคนิคสุรนารี |  |  | ✓ | <b>1</b> | Ĩ | Ŗ | P |
|------------------------------------------------------|--|--|---|----------|---|---|---|
|------------------------------------------------------|--|--|---|----------|---|---|---|

โดนท่านสามารถเปิดอ่านข้อมูลได้โดยการคลิกที่ชื่อเรื่องแจ้งเตือน เพื่อให้ระบบพาท่านไปที่หน้าจอที่เกี่ยวข้อง

| เลือกทั้งหมด | ชื่อเรื่อง                                                   | จาก/ผู้เกี่ยวข้อง    |
|--------------|--------------------------------------------------------------|----------------------|
|              | มีจุดหมายส่งเข้ามา ทดสอบการส่งจุดหมาย<br>22 วินาที ที่ผ่านมา | ผู้ดูแลระบบ วิทยาลัย |

## <u>มุมมองเพิ่มเติมในระบบย่อย</u>

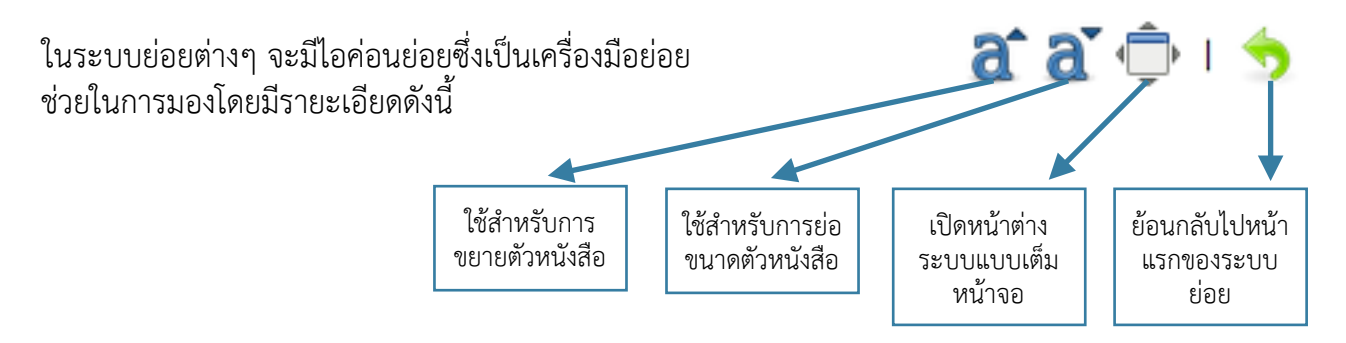

#### ระบบจดหมาย

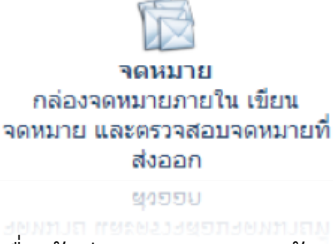

ระบบจะหมายภายในนั้น บุคลากรทุกท่านสามารถใช้งานระบบนี้ได้โดยใช้เป็น ช่องทางของการส่งข้อความ และข้อมูลหากันภายใน ซึ่งระบบนี้จะปลอดภัยจาก ไวรัสแฟรชไดร์ว และสามารถตรวจสอบสถานะของข้อความได้ด้วยว่าถึงผู้รับ และผู้รับเปิดอ่านหรือยัง

เมื่อเข้าสู่ระบบจดหมายแล้วจะมีไอค่อนระบบย่อยภายในให้ท่านเลือก

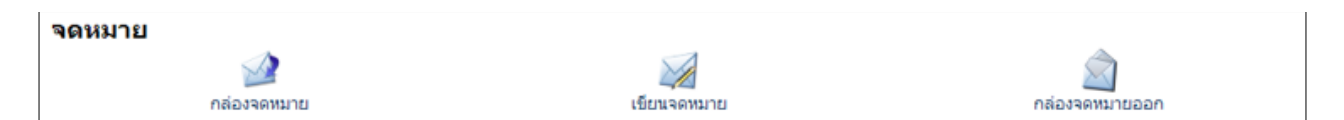

#### <u>เขียนจดหมาย</u>

เขียนจดหมาย คือเครื่องมือในการสร้างจดหมายภายในเพื่อทำการส่งไปยังผู้รับตามต้องการ โดยเมื่อเข้ามาใน ระบบนี้แล้ว ท่านจะพบกับหน้าจอดังภาพ

| <sup>จดหมาย</sup>                                                            |                                                                                                    |                                                                                                    | a a 🗇 🗠 👈                                                                                                    |
|------------------------------------------------------------------------------|----------------------------------------------------------------------------------------------------|----------------------------------------------------------------------------------------------------|----------------------------------------------------------------------------------------------------|
| <ul> <li>ทล่องจดหมาย</li> <li>เป็ยนจดหมาย</li> <li>กล่องจดหมายออก</li> </ul> | รายละเอียดของผู้ส่ง :<br>ค้นหาผู้รับ :<br>* ส่วนหนึ่งส่วนใด ของ :<br>สถานศึกษา :<br>หน่วยงาน :<br>หน้าที่ : | นายผู้ดูแลระบบ ริทยาลัย (ดัย)<br>สมใจ<br>รหัสประชาชน ชื่อ นามสกุล ชื่อเล่น<br>ริทยาลัยอาชีวศึกษาสุพรรณบุรี ↓<br>ไม่ระบุ<br>ไม่ระบุ<br>โประบุ<br>มางสมใจ บุญมี : ปี<br>นายสมใจ หอมละออ : | ระบุชื่อผู้รับที่ต้องการเขียนจดหมาย<br>ถึง เพื่อทำการค้นหารายชื่อ<br>รายชื่อผูรบ<br>หลังจากพบรายชื่อที่ต้องการแล้ว ต้อง<br>ทำการย้ายรายชื่อผู้รับจากช่องรายชื่อ<br>ที่ค้นพบ มาไว้ที่ช่องรายชื่อผู้รับ |
|                                                                              | หัวข้อเรื่อง :<br>รายละเอียด :<br>แนบไฟส์ 1:<br>แนบไฟส์ 2:<br>แนบไฟส์ 3:                                    | ขึ้อเรื่อง<br>รายละเอียด<br>Choose File No file chosen<br>Choose File No file chosen<br>Choose File No file chosen                                                                      |                                                                                                    |
|                                                                              |                                                                                                    |                                                                                                    | ส่งจดหมาย ยกเด็ก                                                                                                    |

#### ระบบจ<mark>ุดหมาย</mark>

ระบุข้อมูลตามที่ต้องการ หัวเรื่อง รายละเอียด และถ้าหากมีไฟล์เอกสารที่ต้องการแนบไปด้วยให้แนบเรียบร้อย โดยระบบนี้จะสามารถแนบไฟล์เอกสารได้สูงสุด 3 ไฟล์ การส่งจดหมาย สามารถเลือกค้นหารายชื่อเพื่อส่งราย บุคคล หรือส่งทีละหลายๆคนก็ได้

### จากนั้นคลิกปุ่มส่งจดหมาย

\* ท้ามแนบไฟล์ Office 2007 และ 2011 เข้าสู่ระบบ ซึ่งไฟล์นามสกุล docx , pptx , xlsx จะเสียหาย เมื่อนำเข้า Server หากต้องการแนบไฟล์เอกสารเหล่านี้ ให้แนบไฟล์ Office 2003 ธรรมดา หรืออาจจะ zip ไฟล์รวมกันแล้วส่งทีเดียว จะดีกว่า

#### กล่องจดหมาย

กล่องจดหมาย ใช้แสดงข้อมูลจดหมายที่ส่งเข้ามาโดยจะมีหน้าจอดังนี้

\* แน่นอนว่า เมื่อมีจดหมายถูกส่งเข้ามา ศูนย์กลางการแจ้งเตือน จะแจ้งเตือนท่านเพื่อให้ทราบถึง จดหมายที่ถูกส่งเข้ามา หากศูนย์กลางการแจ้งเตือนแจ้งท่านแบบนี้ ให้คลิกไอค่อนศูนย์กลางการ แจ้งเตือน เพื่อเข้าไปตรวจสอบว่ามีเหตุการณ์อะไรเกิดขึ้น

| ระบบบุคลากร<br>🛕 ศูนย์กลางการแจ้งเ                   | ตือน                                 |                   | ¢ 🕁               |
|------------------------------------------------------|--------------------------------------|-------------------|-------------------|
| รายละเอียดส่วนดัว                                    | เลือกทั้งหมด                         | ชื่อเรื่อง        | จาก/ผู้เกี่ยวข้อง |
| ข้อมูลด้านประวัติการศึกษา<br>ดำแหน่งหน้าที่รับผิดชอบ | ☐ <u>มีจดหมา</u><br>2 นาที ที่ผ่านมา | <u>ยส่งเข้ามา</u> | ครูจอมขยัน อดทน   |

ระบบกล่องจะหมายจะมีหน้าจอดังนี้

| <sup>จดหมาย</sup><br><b>ฏากล่องจดหมาย</b> |                                           |                                               | ¢ 🕏                |
|-------------------------------------------|-------------------------------------------|-----------------------------------------------|--------------------|
| กล่องจดหมาย<br>จดหมาย (1)                 | เลือกทั้งหมด                              | ชื่อเรื่อง                                    | ส่งมาจาก           |
| - จุณหมาย (1)                             | 🔲 🛁 ข้อมูลที่ครู<br>วันที่ได้รับ : 24 ตุล | งอมขยัน ต้องการครับ<br>าคม 2554 (ภายในวันนี้) | ครูจอมขยัน อดทน () |
| 📓 กล่องจดหมายออก                          | 0                                         |                                               |                    |

\* จดหมายฉบับใดที่ท่านยังไม่ได้เปิดอ่าน จะมีไอค่อนรูปจดหมายปิดผนึกอยู่

| เลือกทั้งหมด | ] ชื่อเรื่อง                                                                     | ส่งมาจาก           |
|--------------|----------------------------------------------------------------------------------|--------------------|
|              | 📷 ข้อมูลที่ครูจอมขยัน ต้องการครับ<br>วันที่ได้รับ : 24 ตุลาคม 2554 (ภายในวันนี้) | ครูจอมขยัน อดทน () |

หากต้องการเปิดอ่านให้คลิกชื่อเรื่องของจดหมายที่ท่านต้องการ

#### ระบบจดหมาย

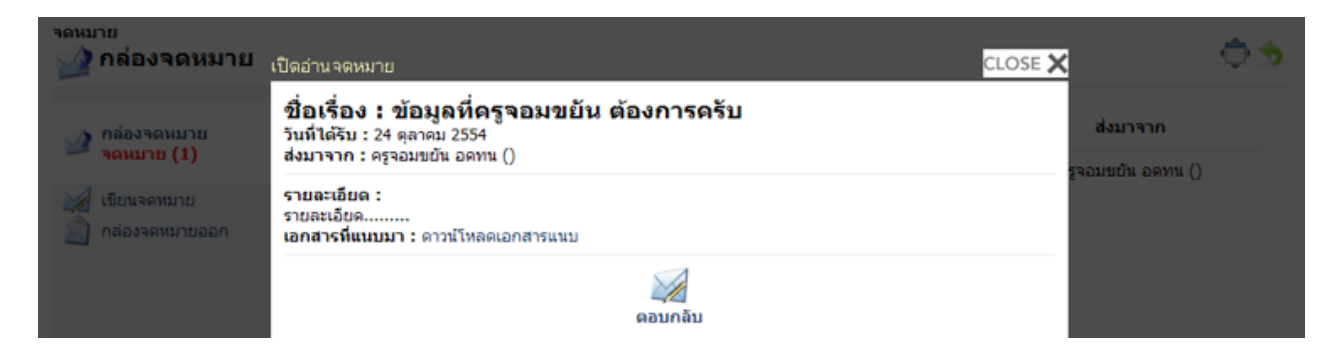

หากเปิดอ่านเสร็จเรียบร้อยแล้ว ท่านสามารถดาวน์โหลดเอกสารที่เกี่ยวข้อง หรือคลิกตอบกลับเพื่อทำการ โต้ตอบข้อความได้

#### <u>การลบจดหมาย</u>

ท่านสามารถลบจดหมายได้โดยการคลิกเครื่องหมายถูกหน้าจอหมายที่ต้องการ และคลิกปุ่มไอค่อนกากบาทสี แดงด้านล่างซ้ายมือได้

| 🍻 กล่องจดหมาย              | เลือกทั้งหมด                      | ชื่อเรื่อง                                         | ส่งมาจาก           |
|----------------------------|-----------------------------------|----------------------------------------------------|--------------------|
| เขียนจดหมาย กล่องจดหมายออก | ข้อมูลที่ครู<br>วันที่ได้รับ : 24 | รูจอมขยัน ต้องการครับ<br>ดุลาคม 2554 (ภายในวันนี้) | ครูจอมขยัน อดทน () |
| 1                          | 8                                 |                                                    |                    |
|                            | ลบจดหมายที่เลือกไว้               | กำลังแสดงผลหน้า 1/1 << <u>1</u> >>                 | >                  |

#### <u>กล่องจดหมายออก</u>

กล่องจดหมายออกคือระบบที่แสดงให้ทราบถึงสถานะของจดหมายต่อผู้รับปลายทางว่าผู้รับได้รับจดหมายและ เปิดอ่านเมื่อใด โดยจะมีวันที่ ที่เปิดอ่านจะหมายแสดงในช่อง หากไม่มี แสดงว่ายังไม่ได้เปิดอ่าน

| <sup>จดหมาย</sup><br>กล่องจดหมายออศ | n                    |                                                                 |                    | \$ 🗇            |
|-------------------------------------|----------------------|-----------------------------------------------------------------|--------------------|-----------------|
| กล่องจดหมาย<br>มียนจดหมาย           | เลือกทั้งหมด         | ชื่อเรื่อง                                                      | ส่งถึง             | เวลาที่เปิดอ่าน |
| 🔊 กล่องจดหมายออก                    | 🔲 🍙 บัง<br>วันที่ส่ง | มมูลที่ครูจอมขยัน ต้องการครับ<br>: 24 ตุลาคม 2554 (กายในวันนี้) | ครูจอมขยัน อดทน () | 24 ดุลาคม 2554  |
|                                     | 0                    |                                                                 |                    |                 |

#### \* การลบจดหมายออก สามารถลบจดหมายได้เช่นเดียวกับกล่องจดหมาย

หากท่านต้องการตรวจสอบข้อมูลในจดหมายว่า ท่านได้ส่งอะไรไป สามารถคลิกเปิดอ่านได้จากชื่อเรื่องของ จดหมาย

หากท่านต้องการตรวจสอบข้อมูลในจดหมายว่า ท่านได้ส่งอะไรไป สามารถคลิกเปิดอ่านได้จากชื่อเรื่องของจดหมาย

#### ระบบสารบรรณ

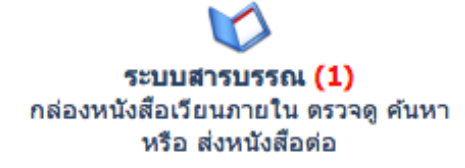

ท่านสามารถเข้าสู่ระบบสารบรรณได้โดยการไปที่ หน้าหลัก > ระบบสารบรรณ และหลังจากเข้าสู่ระบบสารบรรณเรียบร้อยแล้ว ระบบจะพาไปที่หน้ากล่องรับหนังสือสารบรรณ

#### หรือ ส่งหนังสือด่อ

**กล่องรับหนังสือสารบรรณ** คือระบบที่จัดเก็บหนังสือสารบรรณของตัวท่านเอง (ถ้าเปรียบกับอีเมล์ ก็คือกล่อง จดหมาย) โดยจะมีหน้าจอดังนี้

| ระบบสารบรรณ<br>妏 กล่องรับหนังสือสาร       | บรรณ                                                                                                    | a a 🗇 🗠 🖘          |
|-------------------------------------------|----------------------------------------------------------------------------------------------------|--------------------|
| กล่องรับหนังสือสารบรรณ<br>หนังสือใหม่ (1) | จันหาข้อมูล         คำคันหา :         * ส่วนหนึ่งส่วนใดของข้อมูล เช่น ชื่อหนังสือ เลขที่ หมายเหตุ ถึง จาก         ประเภท :       โประมุ +         ตั้งแต่วันที่หนังสือเข้า :       โ +         กรักฏาคม +       (2557 +)         ถึงวันที่ :       โ +         กรกฏาคม +       (2557 +)         เฉพาะหนังสือกองกลาง         หมายเหตุ :       โ ประมุ + | ศันหา ยกเลิก       |
|                                           | ค้นพบข้อมูล<br>รายละเอียดหนังสือ                                                                                                    | หมายเหตุ การจัดการ |
|                                           | [คำสั่ง] แบบหตสอบตาบอดสี<br>ความเร่งด่วน : ใม่ระบุ<br>เลขที่หนังสือ : 6002<br>วันที่หนังสือ : 0002<br>วันที่หนังสือเข้า : 1 กรกฎาคม 2557<br>วันที่รับ : 1 กรกฎาคม 2557 14:29:14                                                                                                    | E                  |
|                                           | [หนังสือราชการภายนอก] ขออนุญาตแจกสินค้าด้วอย่าง<br>ความเง่งค่าน : ใม่ระบุ<br>เลขที่หนังสือเข้า : 1262<br>วันที่หนังสือเข้า : 27 มิถุนายน 2557<br>วันที่หัน : 1 กรกฎาคม 2557 14:28:53                                                                                                    | <b>E</b> 3         |

โดยท่านสามารถค้นหาหนังสือได้โดยการ ระบุข้อมูลค้นหาด้านบน หากไม่ต้องการระบุ วันที่ ให้ระบุเป็นวันปัจจุบัน ซึ่งระบบจะ เลือกวันปัจจุบันให้อัตโนมัติ

| 🔍 ค้นหาข้อมูล                                   |                          |              |
|-------------------------------------------------|--------------------------|--------------|
| คำค้นหา :                                       |                          |              |
| * ส่วนหนึ่งส่วนใดของข้อมูล เช่น ชื่อหนังสือ เลข | เพี่หมายเหตุ ถึง จาก     |              |
| ประเภท :                                        | (ไม่ระบุ 🗘               |              |
| ดั้งแต่วันที่หนังสือเข้า :                      | 1 \$ (กรกฎาคม \$ 2557 \$ |              |
| ถึงวันที่ :                                     | 1 \$ (กรกฎาคม \$ 2557 \$ |              |
|                                                 | 📄 เฉพาะหนังสือกองกลาง    |              |
| หมายเหดุ :                                      | ไม่ระบุ 🗘                |              |
|                                                 |                          | ค้นหา ยกเลิก |

#### ระบบสารบรรณ

ด้านล่างจะแสดงข้อมูลหนังสือที่มีอยู่ และสถานะการอ่านหนังสือ

| ค้นพบข | ค้นพบข้อมูล                                                                                                    |   |                   |  |  |  |  |  |  |  |  |  |
|--------|----------------------------------------------------------------------------------------------------|---|-------------------|--|--|--|--|--|--|--|--|--|
|        | รายละเอียดหนังสือ                                                                                                    | и | มายเหตุ การจัดการ |  |  |  |  |  |  |  |  |  |
|        | <b>[คำสั่ง] แบบหดสอบตาบอดสี</b><br>ความเร่งด่วน : ไม่ระบุ<br>เลขที่หนังสือ : 0002<br>วันที่หนังสือเข้า : 1 กรกฎาคม 2557<br>วันที่รับ : 1 กรกฎาคม 2557 14:29:14                              |   |                   |  |  |  |  |  |  |  |  |  |
| Â      | <b>[หนังสือราชการภายนอก] ขออนุญาตแจกสินค้าตัวอย่าง</b><br>ความเร่งต่วน : ไม่ระบุ<br>เลขที่หนังสือเข้า : 1262<br>วันที่หนังสือเข้า : 27 มิถุนายน 2557<br>วันที่รับ : 1 กรกฎาคม 2557 14:28:53 |   | <b>•</b> 8        |  |  |  |  |  |  |  |  |  |

โดยท่านสามารถคลิกที่ชื่อเรื่องของหนังสือเพื่อทำการเปิดอ่านหนังสือที่ต้องการได้

\* ผู้บริหาร และหัวหน้างาน หรือเจ้าหน้าที่งานสารบรรณสามารถตรวจสอบและติดตามตัวท่านได้ว่าท่านเปิด อ่านหรือไม่เปิดอ่านหนังสือเรื่องใดบ้าง

หากต้องการส่งต่อหนังสือไปยังบุคลากรท่านอื่นที่เกี่ยวข้อง ท่านสามารถคลิกที่ไอค่อนลูกศรชี้ไปทางขวา เพื่อทำการส่งต่อหนังสือได้ จากนั้นค้นหาชื่อผู้ที่จะส่งต่อที่ต้องการ ทำเครื่องหมายถูกด้านหน้า และคลิกปุ่ม เพิ่มรายชื่อ....

|                                                                                                    |                                                                                        | 1404 (K 1400                                                                                                    |                                               |
|----------------------------------------------------------------------------------------------------|----------------------------------------------------------------------------------------|----------------------------------------------------------------------------------------------------|-----------------------------------------------|
| โดยเมื่อคลิกเพิ่มรายชื่อเพื่อรอรับการยืนยันแล้ว<br>จะพบกับหน้าจอดังนี้<br>ให้คลิกปุ่มยืนยันส่งต่อการเวียนหนังสือ                        | สำหรับเจ้าหน้าที่ ระบบสรรมรรณ<br>เช่นหนังตือไหม<br>ทารจัดการหนังตือที่มีอยู่ใน<br>ระบบ | <ul> <li>คันหาข้อมูล &gt; เวียนหนังสือเพิ่มเดิม         <ul> <li>เลข้าหนังสือ:</li> <li>00/2557</li> <li>ชื่อชงสอ:</li> <li>รู้ชื่อ RMS สำหรับบุคลากร</li> <li>รู้ชื่อ RMS สำหรับบุคลากร</li> <li>ส่วนหรึ่งส่วนใจ ของ รหัดประชายน ชื่อ นามสกุล ชื่อเล่น</li> <li>รักษะกลัดแหคนิดสุรมาชี</li> <li>หน้าสี:</li> <li>โมระบุ</li> <li>รักษากล์ รู้รักษะ</li> </ul> </li> </ul> | สัมหา อกเล็ก                                  |
| เพื่อทำการยืนยันรายชื่ออีกครั้งหนึ่ง<br>รายชื่อหีเวียนหนังสือไปถึง                                                                      |                                                                                        | ค้นพบบป้อมูล<br>*รายชี่จะแสดงเฉพรมุคลการที่ไม่ได้เวียงหนังสือไปยัง หรืออังไม่ได้รอวับการยืนอันเท่าขึ้น<br>[เลือกทั้งหมด ชื่อ นามสกุล ดำน<br>                                                                                                    | เหน่งหน้าที่<br>อำนวยการ ผู้อำนวยการสถานศึกษา |
| * กรุณายืนอันรายชื่อที่จะเวียนหนังสือไปถึง สำหรับผู้ที่ยังไม่ได้รับการยืนอัน หรือ ยกเลิกการเวียนหากรายชื่อนั้นผิด<br>สถานะ ชื่อ นามสกุล | ยกเลิกการเวียน                                                                         | เพิ่มรายชื่อ เพื่อรอรับการยืนยัน                                                                                                    |                                               |
| <u>อังไม่ใต่รับการยืนอัน</u> ดร.สำราญ หงษ์กลาง ()                                                                                       | 8                                                                                      |                                                                                                    |                                               |
|                                                                                                    |                                                                                        |                                                                                                    |                                               |
| หมายเหดุเพิ่มเดิม :                                                                                                    | 1                                                                                      |                                                                                                    |                                               |

ยืนยันการเวียนหนังสือดามรายชื่อในตาราง

หรือคลิกไอค่อนยกเลิกการเวียนสำหรับลบราย ชื่อที่ท่านทำการเลือกไว้ผิด

\* หลังจากยืนยันการเวียนหนังสือแล้วท่านจะไม่สามารถยกเลิกการส่งต่อหนังสือได้อีก

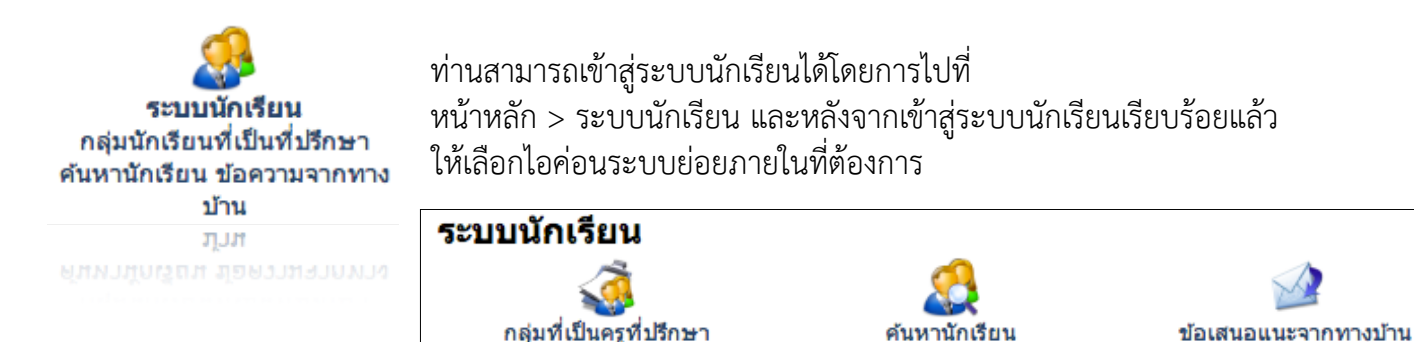

## กลุ่มที่เป็นครูที่ปรึกษา

กลุ่มที่เป็นครูที่ปรึกษาจะแสดงรายชื่อกลุ่มนักเรียนที่ท่านเป็นที่ปรึกษาอยู่ โดยท่านต้องการทำการเลือกรายชื่อกลุ่ม ที่ต้องการตรวจดูข้อมูล

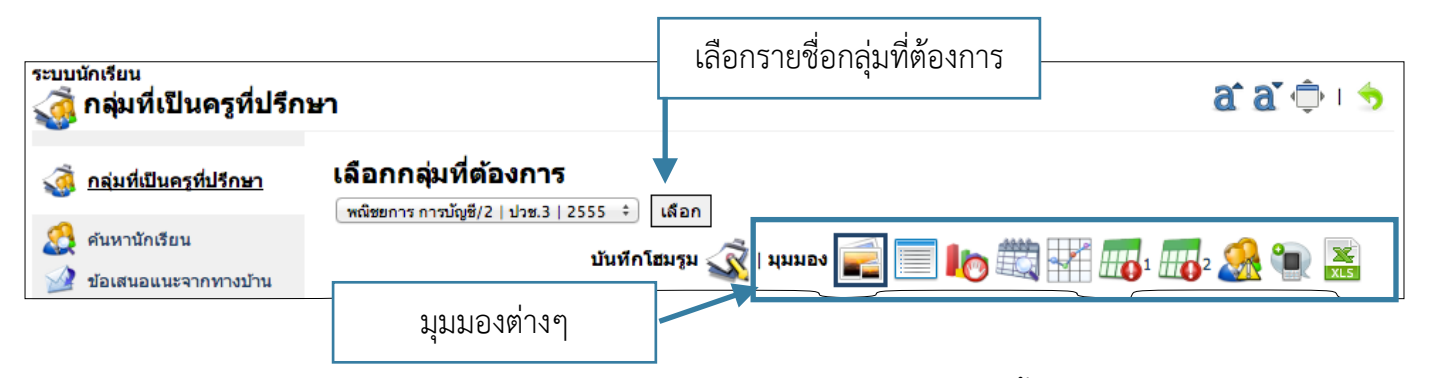

ท่านสามารถเลือกรูปแบบการแสดงข้อมูลรายนักเรียนในกลุ่มได้ จากมุมมองต่างๆ ดังนี้

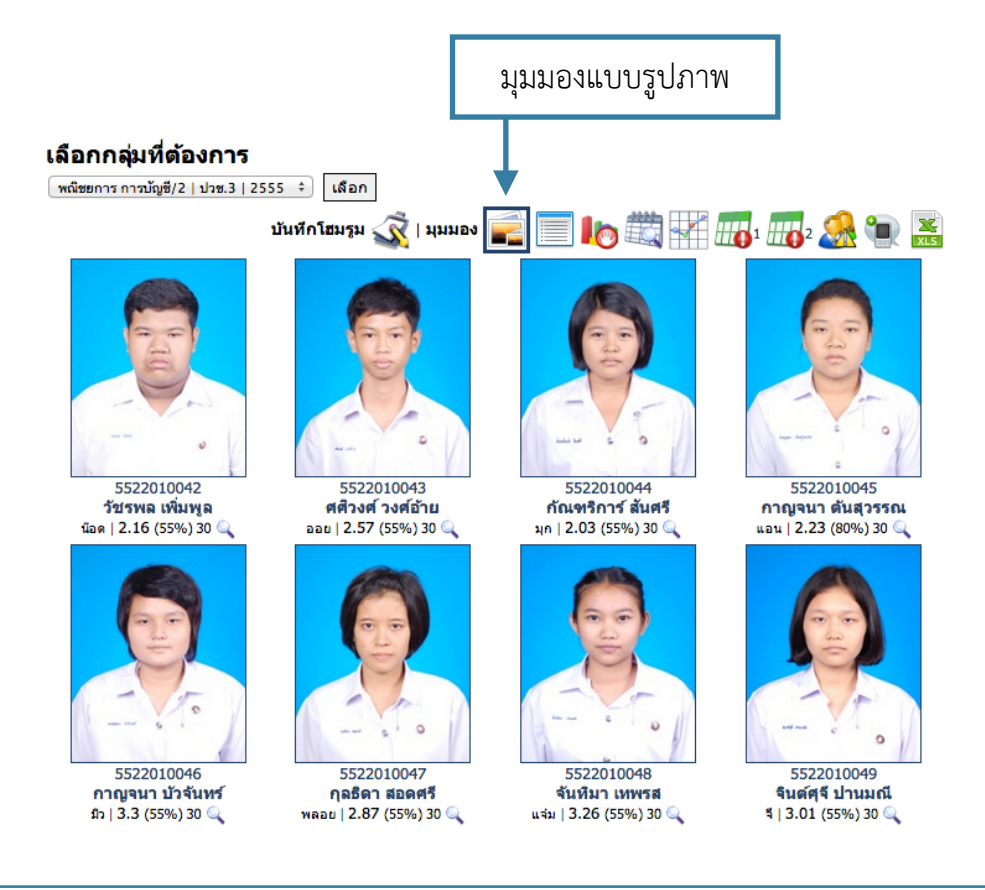

|                        |                                             |                                          | มุ่มมองแบบร | รายการ         |                |                  |          |
|------------------------|---------------------------------------------|------------------------------------------|-------------|----------------|----------------|------------------|----------|
| <b>เลือก</b><br>พณิชยก | <b>กลุ่มที่ต้องก</b><br>าร การบัญชี/2   ปวร | <b>115</b><br>⊭.3   2555 ≑ เลือก         | •           |                |                |                  |          |
|                        |                                             | บันทึกโฮมรูม 💰   มุมมอง 📻                | È 📃 🍉 🗮     |                |                | <b>2</b> 2       | ۱        |
| ห่                     | รหัสประจำดัว                                | ชื่อ นามสกุล                             |             | กรุ๊ป<br>เลือด | เกรด<br>เฉลี่ย | ปัจจัย<br>เสี่ยง | ดูข้อมูล |
| 1                      | 5522010042                                  | <b>วัชรพล เพิ่มพูล</b><br>นือด (55%) 30  |             | 0              | 2.16           | 0                | Q        |
| 2                      | 5522010043                                  | <b>ศติวงศ์ วงศ์อ้าย</b><br>ออย (55%) 30  |             | A              | 2.57           | 0                | Q        |
| 3                      | 5522010044                                  | <b>กัณฑริการ์ สันศรี</b><br>มุก (55%) 30 |             | 0              | 2.03           | 0                | Q        |
| 4                      | 5522010045                                  | <b>กาญจนา ดันสุวรรณ</b><br>แอน (80%) 30  |             | 0              | 2.23           | 0                | Q        |
| 5                      | 5522010046                                  | <b>กาญจนา บัวจันหร</b> ์<br>มิว (55%) 30 |             | в              | 3.3            | 0                | Q        |

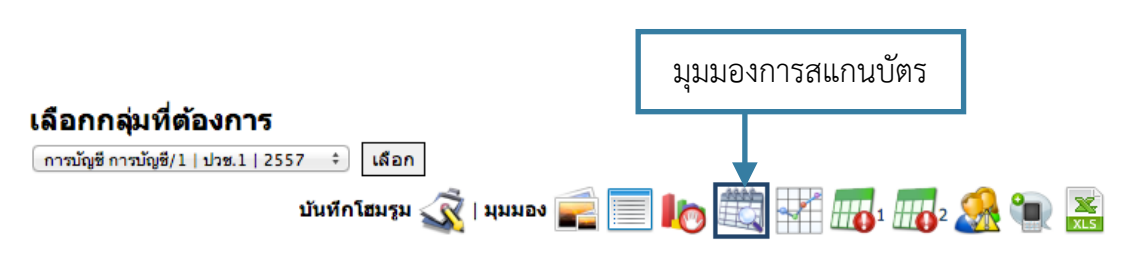

#### ระบุข้อมูลที่ต้องการตรวจสอบ

| กิจกรรม :       | การเข้า ออก สถานศึกษา   | \$) |
|-----------------|-------------------------|-----|
| ดั้งแต่วันที่ : | 12 🛊 (พฤษภาคม 💠 (2557 🛊 |     |
| ถึงวันที่ :     | 15 🛊 (ดุลาคม 🛟 (2557 🛊  |     |

เรียกดูข้อมูล ยกเล็ก

| ข้อมูลการสแกนบัตร/นิ้วภาคเรียนที่ 1/2557 |              |                                                              |              |                     |                      |                    |                       |       |       |          |  |
|------------------------------------------|--------------|--------------------------------------------------------------|--------------|---------------------|----------------------|--------------------|-----------------------|-------|-------|----------|--|
| ห่                                       | รหัสประจำตัว | ชื่อ นามสกุล                                                 | ต้อง<br>สแกน | เข้า<br>ตรง<br>เวลา | เข้า<br>หลัง<br>เวลา | ออก<br>ตรง<br>เวลา | ออกไม่<br>ตรง<br>เวลา | ไม่มา | %     | ดูข้อมูล |  |
| 1                                        | 5722010001   | <b>กฤษฏา พรมดร</b><br>จีม (55%) 30                           | 107          | 23                  | 0                    | 13                 | 11                    | 84    | 21.50 |          |  |
| 2                                        | 5722010002   | <b>กนกกาญจน์ มักสัมพันธุ์</b><br>เอ <sub>ิร์น</sub> (55%) 30 | 107          | 0                   | 0                    | 0                  | 0                     | 107   | 0.00  |          |  |
| 3                                        | 5722010003   | <b>กมลวรรณ แช่จิว</b><br>มัก (55%) 30                        | 107          | 25                  | 0                    | 14                 | 12                    | 82    | 23.36 |          |  |
| 4                                        | 5722010004   | <b>กัลยารัดน์ ศรสุริวงษ์</b><br>กิ๊ก (55%) 30                | 107          | 25                  | 0                    | 15                 | 10                    | 82    | 23.36 |          |  |

|            |                                                                    |                                                           |                                    |                            |                                     |                                         |                                          |                                              |                                            | มุว                                 | มมอง                                                        | การขาด                                              | จเรีย                                             | าน                            |                                      |                                       |                            |
|------------|--------------------------------------------------------------------|-----------------------------------------------------------|------------------------------------|----------------------------|-------------------------------------|-----------------------------------------|------------------------------------------|----------------------------------------------|--------------------------------------------|-------------------------------------|-------------------------------------------------------------|-----------------------------------------------------|---------------------------------------------------|-------------------------------|--------------------------------------|---------------------------------------|----------------------------|
|            | <b>เลือกกลุ่ม</b><br>การมัญชี การเ                                 | <b>มที่ต้องกา</b><br><sub>วัญซี/1   ปวช.1  </sub>         | <b>5</b><br>2557                   | ÷                          | เลือก                               | บันทึกโฮม                               | 15n 🕂   1                                | นุมมอง                                       |                                            |                                     |                                                             |                                                     | 1                                                 | 2                             | <u>R</u> (                           |                                       | XLS                        |
|            | <b>ระบุข้อมูร</b><br>ประเภทของคว<br>ดั้งแต่วันที่ :<br>ถึงวันที่ : | <b>จที่ต้องกา</b><br>ามประพฤดิ :                          | <b>ອດ</b> ອວ:                      | จสอ                        | บ                                   |                                         | แสดงทั้งหมด<br>12 ‡) (พฤม<br>15 ‡) (ดุลา |                                              | ¢ 25<br>¢ 25                               | 57 <b>\$</b><br>57 <b>\$</b>        |                                                             |                                                     | ទើ                                                | ัยกดูข้                       | ้อมูล                                | ยกเ                                   | ลิก                        |
| ข้อ<br>ที่ | มูลการขาดเรีย<br>รหัสประจำ รั<br>ตัว เ                             | ยนภาคเรียนที่<br>ชื่อ He<br>มามสกุล ro                    | 1/2557<br>ome ภา:<br>oom ใหย<br>ฐา | 7<br>ษา 1<br>เพิ่น 1       | กาษา<br>โงกฤษ<br>นชีวิต เ<br>จริง 1 | หยาศาสตร์<br>เพื่อพัฒนา<br>หักษะชีวิต   | หา<br>นิตศาสตร์ พล<br>พื้นฐาน แล<br>ธว   | ู้ภาที่ ทัก<br>เมือง ให<br>ะศึล พ้<br>เรม สา | ษะชีวิต กิ<br>มการ เ<br>้ฒนา วิ<br>มภาพ    | จกรรมกา<br>ลูกเสือ<br>สามัญ ปร<br>1 | ารเป็น <sup>คอ</sup><br>ผู้<br>ระกอบ <sup>สา</sup><br>การ เ | มพิวเตอร์<br>และ กั<br>เรสนเทศ เป็น<br>พื่องาน      | าร<br>ญชี <sup>ก</sup><br>มงต้น <sup>เ</sup><br>1 | กรขาย<br>บื้องต้น<br>1        | ม พิมพ์<br>ไหย<br>เบื้อง             | ดีดการ<br>ย เ<br>ด้น ธ                | รเข้าแถว<br>คารพ<br>เงชาติ |
| 1          | 5722010001 f                                                       | <b>าฤษฏา</b><br>พรมดร<br>เม (55%) 30                      |                                    |                            |                                     |                                         | _                                        |                                              |                                            | _                                   |                                                             | อาชีพ                                               | -                                                 |                               |                                      |                                       |                            |
| 2          | 5722010002 r                                                       | านกกาญ<br>หน์ มักสัม<br>พันธุ์<br>อิร์น (55%)<br>0        |                                    |                            |                                     |                                         |                                          |                                              |                                            | 1                                   | <b>.0</b> /1                                                |                                                     | 4                                                 | <b>1.0</b> /4                 | 1                                    | 13                                    | <b>3.0</b> /13             |
| 3          | 5722010003 f                                                       | <b>ามลวรรณ<br/>เซ่จิว</b><br>เก (55%) 30                  |                                    |                            |                                     |                                         |                                          |                                              |                                            | 1                                   | <b>.0</b> /1                                                |                                                     |                                                   |                               |                                      | 1                                     | <b>0</b> /1                |
|            | <b>เลือกก</b> ล<br>การบัญชี กา                                     | <b>ฉุ่มที่ต้องเ</b><br>ารบัญชี/1   ปวช                    | <b>การ</b><br>.1   255             | 7 ‡                        | เลี <i>ะ</i><br>บันที               | วก<br>ไกโฮมรูม <                        | 丈   มุมมอ                                | JJ 🚅                                         |                                            | มุม                                 | ม<br>มายง,                                                  | ข้อมูลคะ                                            | ะแน                                               | เนเก่                         | ຳ້ບ                                  | ]                                     | ×                          |
| ข้         | ้อมูลคะแนนแ                                                        | กีบภาคเรียนเ                                              | ที่ 1/25                           | 57                         |                                     |                                         |                                          |                                              |                                            |                                     |                                                             |                                                     | ш                                                 | - 🥂                           | <u>11</u>                            |                                       | XLS                        |
| Ŷ          | รหัสประจำ<br>ดัว                                                   | เชื่อ<br>นามสกุล                                          | Home<br>room                       | ภาษา<br>ไทย<br>พื้น<br>ฐาน | ภาษา<br>อังกฤษ<br>ในชีวิต<br>จริง 1 | วิทยาศาสตร์<br>เพื่อพัฒนา<br>ทักษะชีวิต | ์คณิตศาสตร่<br>พื้นฐาน                   | หน้าที่<br>โพลเมือง<br>และศีล<br>ธรรม        | ทักษะ<br>ชีวิตใน<br>การ<br>พัฒนา<br>สุขภาพ | กิจกรรม<br>ลูกเสือ<br>วิสามัญ<br>1  | การเป็น<br>ผู้<br>ประกอบ<br>การ                             | คอมพิวเตอร่<br>และ<br>สารสนเทศ<br>เพื่องาน<br>อาชีพ | ์ การ<br>บัญชี<br>เบื้อง<br>ดัน 1                 | การ<br>ขาย<br>เบื้อง<br>ดัน 1 | พิมพ์<br>ดีด<br>ไทย<br>เบื้อง<br>ดัน | การ<br>เข้า<br>แถว<br>เคารพ<br>ธงชาตี | ดู<br>ข้อมูล               |
| 1          | 572201000                                                          | 1 <b>กฤษฏา</b><br>พรมดร<br>จีม (55%) 30                   | 0                                  | 15                         | 16                                  | 5                                       | 9                                        | 0                                            | 8                                          | 0                                   | 8                                                           | 5                                                   | 20                                                | 0                             | 15                                   | 0                                     | Ċ                          |
| 2          | 572201000                                                          | 2 กนกกาญ<br>จน์ มักสัม<br>พันธุ์<br>เอิร์น (55%)<br>30    | 0                                  | 0                          | 0                                   | 0                                       | 0                                        | 0                                            | 0                                          | 0                                   | 0                                                           | 0                                                   | 0                                                 | 0                             | 0                                    | 0                                     | <u> </u>                   |
| 3          | 572201000                                                          | 3 <b>กมลวรรณ<br/>แข่จิว</b><br>นัก (55%) 30               | 0                                  | 17                         | 14                                  | 4                                       | 9                                        | 0                                            | 7                                          | 0                                   | 7                                                           | 10                                                  | 20                                                | 0                             | 19                                   | 0                                     | <u></u>                    |
|            |                                                                    |                                                           |                                    |                            |                                     |                                         |                                          |                                              |                                            |                                     |                                                             |                                                     |                                                   |                               |                                      |                                       |                            |
| 4          | 572201000                                                          | 4 <b>กัลยารัดน์</b><br><b>ศรสุริวงษ์</b><br>กิ๊ก (55%) 30 | 0                                  | 12                         | 12                                  | 4                                       | 4                                        | 0                                            | 7                                          | 0                                   | 6                                                           | 15                                                  | 12                                                | 0                             | 17                                   | 0                                     | 4                          |

| ระบบน้ำ | ักเรีย                          | ยน                                            |                                           |                               |              |       |            |      |              |              |             |             |                         |          |
|---------|---------------------------------|-----------------------------------------------|-------------------------------------------|-------------------------------|--------------|-------|------------|------|--------------|--------------|-------------|-------------|-------------------------|----------|
|         |                                 |                                               |                                           |                               |              |       | มุ่ง       | ามอง | การส         | แกน          | บัตรเข      | ที่ยบก้     | <b>เ</b> ้บการ          | ขาดเรียน |
|         | <b>ເລືອf</b><br>ກາໜັເ           | ากลุ่มที่ต้อง<br><sub>มซีการบัญซี/1   ป</sub> | งการ<br>วช.1   2557 ≑) [<br>บันทึกโเ      | เสอก<br>ชมรูม 💰   มุม         | มอง 📻        |       | 10         |      |              | 1            | 2 <b>2</b>  | 8           |                         |          |
|         | ระบุว<br>ดั้งแต่วั<br>ถึงวันที่ | <b>ข้อมูลที่ต้อ</b> ง<br><sup>นที่ :</sup>    | งการตรวจสอ<br>12 •)<br>(15 •) (           | มบ<br>พฤษภาคม ¢)<br>ดุลาคม ¢) | 2557         |       |            |      |              | [            | เรียกดูข้   | ้อมูล       | ยกเลิก                  |          |
|         | ข้อมูลเ                         | การขาดเรียนภ                                  | าคเรียนที่ 1/2557                         |                               |              |       |            |      |              |              |             |             |                         |          |
|         | ที่                             | รหัสประจำด้ว                                  | ชื่อ นามสกุล                              |                               | ขาด<br>เวียน | ลากิจ | ลา<br>ป่วย | สาย  | ต้อง<br>สแกน | สแกน<br>เข้า | สแกน<br>ออก | ไม่<br>สแกน | ข้อมูล<br>เพิ่ม<br>เดิม |          |
|         | 1                               | 5722010001                                    | <b>กฤษฏา พรมดร</b><br>จึม (55%) 30        |                               | 0            | 0     | 0          | 0    | 107          | 23           | 16          | 84          |                         |          |
|         | 2                               | 5722010002                                    | <b>กนกกาญจน์ มักส่</b><br>เอิร์น (55%) 30 | <b>มพันธุ์</b>                | <u>18</u>    | 0     | 0          | 0    | 107          | 0            | 0           | 107         |                         |          |
|         | 3                               | 5722010003                                    | <b>กมลวรรณ แช่จิว</b><br>นัก (55%) 30     |                               | <u>2</u>     | 0     | 0          | 0    | 107          | 25           | 15          | 82          |                         |          |

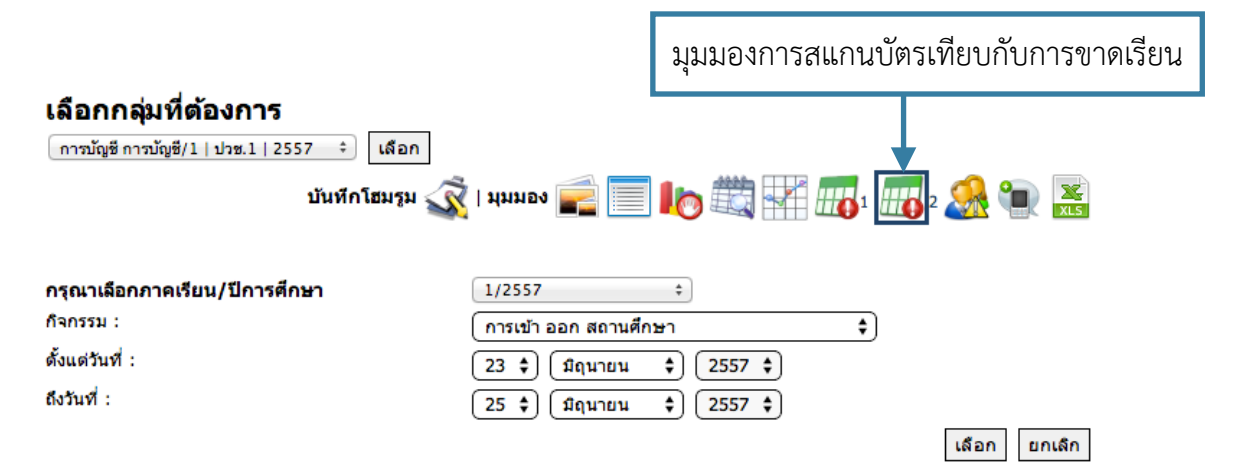

#### ข้อมูลการ Scan นิ้ว/บัตร เทียบกับการขาดเรียน ระหว่างวันที่ 23 มิถุนายน 2557 ถึง 25 มิถุนายน 2557

| อันดับที่ | รหัสประจำด้ว | ชื่อ นามสกุล                 | 23 มิ.ย. 57                          | 24 มิ.ย. 57                                        | 25 มิ.ย. 57                                        |
|-----------|--------------|------------------------------|--------------------------------------|----------------------------------------------------|----------------------------------------------------|
| 1         | 5722010001   | นายกฤษฏา พรมดร               | เข้า: 0737<br>ออก: 1514<br>กิจกรรม 🔺 | เข้า: <b>0731</b><br>ออก: <b>1506</b><br>กิจกรรม 🛦 | เข้า: <b>0728</b><br>ออก: <b>1654</b><br>กิจกรรม 🛦 |
| 2         | 5722010002   | นางสาวกนกกาญจน์ มักสัมพันธุ์ | เข้า:<br>ออก:<br>กิจกรรม 🔺           | เข้า:<br>ออก:<br>กิจกรรม 🛦                         | เข้า:<br>ออก:<br>กิจกรรม 🔺                         |
| 3         | 5722010003   | นางสาวกมลวรรณ แช่จิว         | เข้า: 0712<br>ออก: 1802<br>กิจกรรม ▲ | เข้า: <b>0719</b><br>ออก: <b>1701</b><br>กิจกรรม 🛦 | เข้า: 0659<br>ออก: 1811<br>กิจกรรม 🛦               |

|                                                         |                                                          |                                    | มุมมองคะแน                                     | นพฤติกรรม |   |
|---------------------------------------------------------|----------------------------------------------------------|------------------------------------|------------------------------------------------|-----------|---|
| เลือกกลุ่มที่ตั                                         | งการ                                                     |                                    |                                                | · · ·     |   |
| การบัญชี การบัญชี/1                                     | ปวช.1   2557 🗘 เลือก                                     |                                    |                                                | ↓         |   |
|                                                         |                                                          |                                    |                                                |           |   |
|                                                         | บันทึกโฮมรูม 🐼   มุง                                     | มมอง 📄 📃 🛛                         | lo 🖾 👯 🌆                                       | 1 🛺 2 🌺   | ٦ |
| ระบข้อบอหีด้                                            | บันทึกโฮมรูม 🟹   มุง<br>มงการตราจสอบ                     | มมอง 📻 📃 🛿                         | <b>  0</b> =================================== | 1 🛺 2 🌺   | 1 |
| <b>ระบุข้อมูลที่ตั</b><br><sub>ดั้งแต่วันที่ :</sub>    | บันทึกโฮมรูม 🐼 ∣มุม<br>มงการตรวจสอบ<br>โ2 ≎] (พฤษภาคม ≎) | มมอง 📻 📃 🛿                         |                                                | 1 🛺 2 🌺   | 1 |
| <b>ระบุข้อมูลที่ด้</b><br>ดังแต่วันที่ :<br>ถึงวันที่ : | บันทึกโฮมรูม 🐼 ∣ มุม<br>มงการตรวจสอบ<br>                 | ныву 🚅 📃 🛿<br>(2557 ¢)<br>(2557 ¢) | lo III III III                                 | 1 🎹 2 🌺   |   |

| อันดับที่ | รหัสประจำตัว | ชื่อ นามสกุล        | คะแนนเดิม | คะแนนที่หัก | คะแนนเพิ่ม | คะแนนคง<br>เหลือ | เพิ่ม<br>เดิม |
|-----------|--------------|---------------------|-----------|-------------|------------|------------------|---------------|
| 8         | 5722010008   | นางสาวณัฐชา เกิดวัน | 30        | 0           | 0          | 30               | Q             |
| 13        | 5722010013   | นางสาวนฤมล อาจหาญ   | 30        | 0           | 0          | 30               | Q             |
| 15        | 5722010015   | นางสาวบงกช นุชแก้ว  | 30        | 0           | 0          | 30               | Q             |

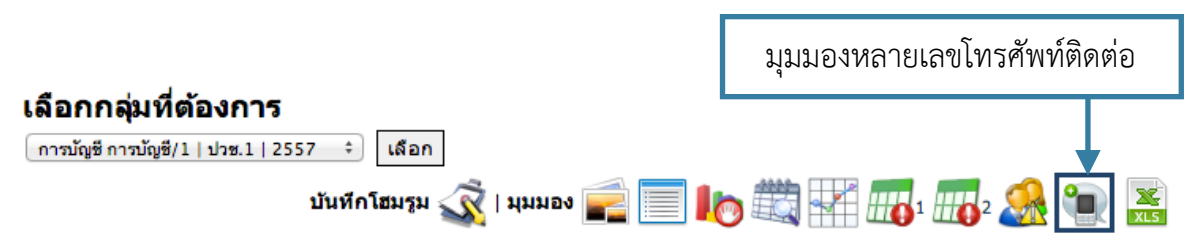

#### ข้อมูลคะแนนเก็บภาคเรียนที่ 1/2557

| ที่ | รหัสประจำดัว | ชื่อ นามสกุล                                     | หมายเลข<br>โทรศัพท์มือถือผู้<br>ปกครอง | หมายเฉข<br>โทรศัพท์มือถือ<br>นักเรียน | ดูข้อมูล |
|-----|--------------|--------------------------------------------------|----------------------------------------|---------------------------------------|----------|
| 1   | 5722010001   | <b>กฤษฏา พรมดร</b><br>จิม (55%) 30               | 0867578508                             |                                       | Q        |
| 2   | 5722010002   | <b>กนกกาญจน์ มักสัมพันธุ์</b><br>เอิร์น (55%) 30 | 0891203132                             |                                       | Q        |
| 3   | 5722010003   | <b>กมลวรรณ แข่จิว</b><br>นุ๊ก (55%) 30           | 0822434414                             |                                       | Q        |
| 4   | 5722010004   | <b>กัลยารัตน์ ศรสุริวงษ์</b><br>กิ๊ก (55%) 30    | 0859386174                             |                                       | Q        |

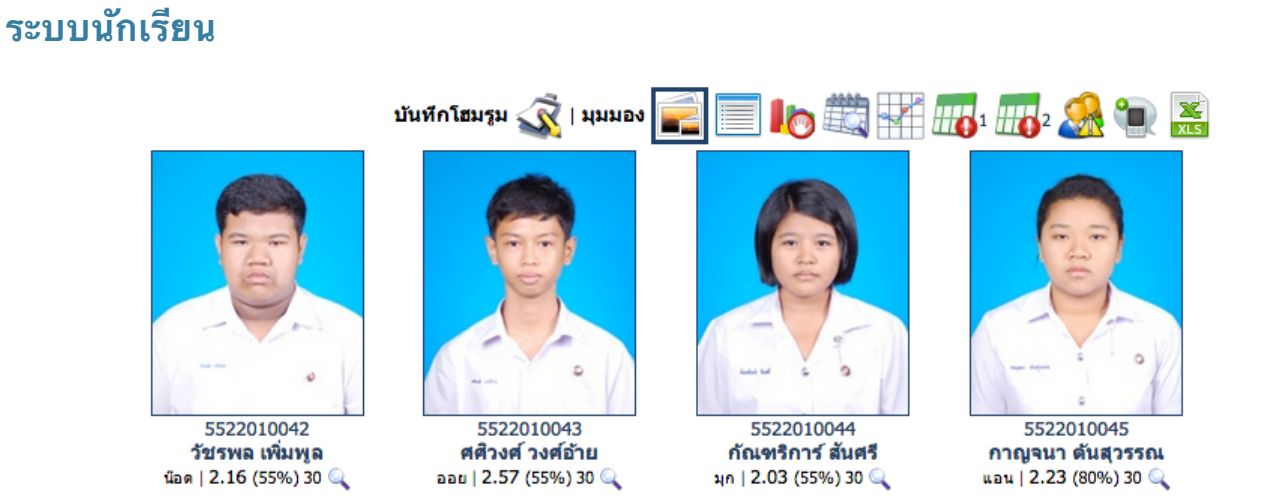

ท่านสามารถเลือกตรวจสอบข้อมูลโดยละเอียดได้โดยการคลิกเลือกรายชื่อนักเรียน ไอค่อนรูปแว่นขยาย หรือเลือก รูปภาพแสดงผลของนักเรียนที่ต้องการ

| ระบบนักเรียน<br>🧔 กลุ่มที่เป็นครูที่ปรึก                        | าษา                                                                                                    |                                                                                                    |                      | a a ᡇ 🛛 🕏             |
|-----------------------------------------------------------------|----------------------------------------------------------------------------------------------------|----------------------------------------------------------------------------------------------------|----------------------|-----------------------|
| 🧔 กลุ่มที่เป็นครูที่ปรึกษา                                      | กลุ่มนักเรียน > นางสา                                                                                                    | เวปิยดา ศรีทองอ่อน                                                                                 |                      |                       |
| <ul> <li>ผืนหานักเรียน</li> <li>ข้อเสนอแนะจากทางบ้าน</li> </ul> | 💦 ข้อมูลทั่วไป                                                                                                    |                                                                                                    |                      |                       |
|                                                                 | รหัสนักเรียน :<br>ชื่อ นามสกุล :<br>ชื่อเล่น :<br>รหัสประชาชน :<br>วันเดือนปีเกิด :<br>สัญชาติ :<br>ศาสนา :<br>รังหวัดเกิด : | 5522010059<br>มางสาวปียดา ศ<br>แป้ง<br>110200265432<br>28/10/2539<br>ไทย<br>พุทธ<br>ถรุงเทพมุหานคร | รีทองฮ่อน<br>25<br>ร |                       |
|                                                                 | กรุ๊ปเลือด :<br>รหัสผ่าน (นักเรียน) :<br>รหัสผ่าน (ผู้ปกครอง) :<br>สถานะ :                                                   | B<br>⅔<br>ศึกษาอยู่ ⅔                                                                              |                      |                       |
|                                                                 | ข้อมูลด้านผลการเรียน ตารางเรีย<br>ผลการเรียน<br>คลการเรียน<br>การใช้งาน Internet                                             | <b>มน คะแนนเก็บ ฯลฯ</b><br>ตารางเรียน<br>แผนที่ดาวเทียม                                            | มี<br>การขาดเรียน    | <u>(</u><br>คะแนนเก็บ |

\* หากต้องการกลับไปยังกลุ่มนักเรียน สามารถคลิกคำว่า กลุ่มนักเรียน เพื่อย้อนกลับไปได้

ครูที่ปรึกษาสามารถตรวจสอบข้อมูลรายละเอียดต่างๆของนักเรียนได้โดยการเลื่อนดูข้อมูล และถ้าหากต้องการ ตรวจสอบข้อมูลด้านการเรียน ตารางเรียน คะแนนเก็บ... สามารถคลิกไอค่อนต่างๆได้

| ข้อมูลด้านผลการเรียน ดารางเรียน คะแนนเกีบ ฯลฯ |                |            |          |  |  |  |  |
|-----------------------------------------------|----------------|------------|----------|--|--|--|--|
| 1                                             |                |            | <u></u>  |  |  |  |  |
| ผลการเรยน                                     | ดารางเรยน      | การขาดเรยน | คะแนนเกบ |  |  |  |  |
|                                               |                |            |          |  |  |  |  |
| การใช้งาน Internet                            | แผนที่ดาวเทียม |            |          |  |  |  |  |

สำหรับข้อมูลด้านล่าง ครูที่ปรึกษาสามารถที่จะตรวจสอบ/เพิ่มเติม/แก้ไขข้อมูลเพิ่มเติมของนักเรียน ได้

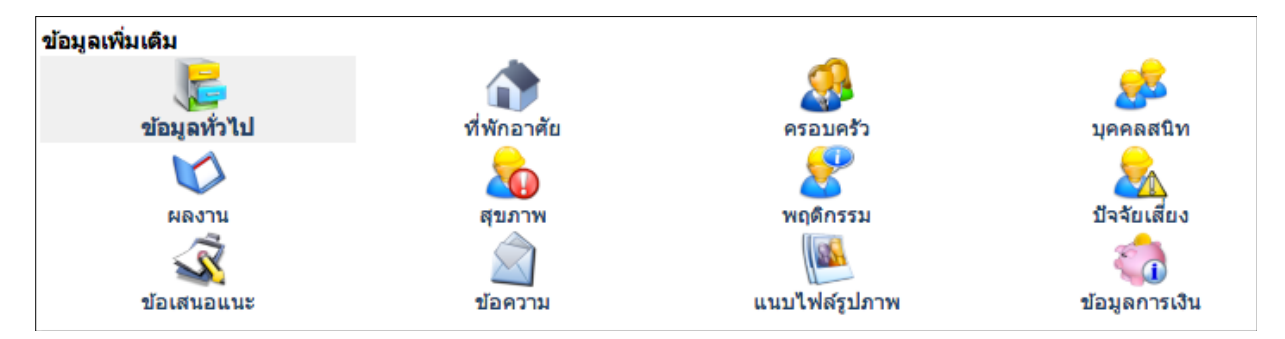

เช่น ถ้าต้องการตรวจสอบข้อมูลครอบครัว คลิกไอค่อน ครอบครัว

| <b>บิดา</b><br>ชื่อบิดา :<br>อาชีพ :<br>รายได้ :<br>หมายเลขโทรศัพท์ :           | ประสาท ศรีทองอ่อน<br>รับจ้าง<br>9000             |
|---------------------------------------------------------------------------------|--------------------------------------------------|
| <b>มารดา</b><br>ชื่อมารดา :<br>อาชีพ :<br>รายได้ :<br>หมายเลขโทรศัพท์ :         | วรรณพร บุญลาภ<br>รับจ้าง<br>5000                 |
| <b>สถานะภาพครอบครัว</b><br>สถานะภาพ :                                           | อยู่ด้วยกัน                                      |
| <b>ผู้ปกครอง</b><br>ชื่อผู้ปกครอง :<br>อาชีพ :<br>รายได้ :<br>หมายเลขโทรศัพท์ : | วรรณพร บุญลาภ<br>รับจ้าง<br>วรรณพร<br>0891647002 |

ข้อมูลโดยส่วนใหญ่ของนักเรียนจะถูกโอนข้อมูลมาจากงานทะเบียน ถ้าหากข้อมูลผิด ท่านสามารถให้นักเรียนไป ทำการแก้ไขข้อมูลที่งานทะเบียนได้ แต่ สำหรับข้อมูลบางข้อมูลที่มีช่องให้ระบุเพิ่มเติม การระบุข้อมูลเพิ่มเติมของ นักเรียนในกลุ่มที่ปรึกษา เช่น ไอค่อนเมนู บุคคลสนิท ผลงาน สุขภาพ พฤติกรรม ปัจจัยเสี่ยง ฯลฯ สามารถเพิ่มเติม ข้อมูลได้ดังนี้ ยกตัวอย่าง ข้อมูล ผลงาน

|                          |                              | · · · ·          |                    |
|--------------------------|------------------------------|------------------|--------------------|
| รหัสนักเรียน :           | 5522010059                   |                  |                    |
| ชื่อ นามสกุล :           | นางสาวปียดา ศรีทองอ่อน       | (แป้ง)           |                    |
| ข้อมูลเพิ่มเดิม<br>      | ٨                            | <u></u>          | <u></u>            |
| ข้อมูลทั่วไป             | ที่พักอาศัย                  | ອ້ອງທີ່ອ້ວ       | บคลสบิท            |
|                          |                              | 8                | 2                  |
| ผลงาน                    | สุขภาพ                       | พฤดิกรรม         | บัจจัยเสียง        |
| <u> </u>                 |                              |                  | 8                  |
| ข้อเสนอแนะ               | ข้อความ                      | แนบไฟล์รูปภาพ    | ข้อมูลการเงิน      |
| รหัสอ้างอิง ประเภทของผลง | งาน รายละเอียด               |                  | จัดการข้อมูล       |
| เพิ่มผลงานนักเรียน       |                              |                  |                    |
| ประเภทของผลงาน :         | ด้านการใช้ภาษา               | \$               |                    |
| รายละเอียด :             | แข่งขันทักษะการโด้วาที ปีการ | ้ศึกษาที่ 1//ถถึ |                    |
|                          |                              |                  |                    |
| ได้รับรางวัล อันดับที่ : | 2                            |                  |                    |
|                          |                              |                  | เพิ่มข้อมูล ยกเลิก |

ครูที่ปรึกษาสามารถระบุข้อมูลลงในช่องให้ถูกต้องและคลิกปุ่มเติมข้อมูล

เมื่อเพิ่มข้อมูลแล้ว นักเรียนจะมีข้อมูลที่เติมขึ้นในตารางข้อมูลด้านที่เกี่ยวข้อง โดยระบบจะระบุชื่อครูผู้เพิ่มข้อมูล

| รหัสอ้างอิง | ประเภทของผลงาน | รายละเอียด                                                                | จัดการข้อมูล |
|-------------|----------------|---------------------------------------------------------------------------|--------------|
| 1           | ด้านการใช้ภาษา | แข่งขันทักษะการโด้วาที ปีการศึกษาที่ 1/2557<br>ได้รับรางวัล อันดับที่ : 2 | 💥 🕴          |
|             |                | โดย : นายผู้ดูแลระบบ วิทยาลัย                                             |              |

#### <u>การตรวจสอบข้อมูลด้านการเรียน</u>

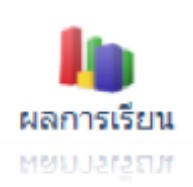

**้ผลการเรียน** ครูที่ปรึกษาสามารถคลิกไอค่อนผลการเรียนเพื่อทำการตรวจสอบข้อมูลผลการ เรียนของนักเรียนได้ จะมีหน้าจอดังนี้

โดยครูที่ปรึกษาสามารถเลือกเฉพาะภาคเรียนเพื่อทำการตรวจสอบได้ หรือจะคำนวณผลการ เรียนเฉลี่ยของนักเรียนในกรณีที่นักเรียนติด 0 – 1.5 เพื่อทำเปลี่ยนเป็นเกรดอื่น ในกรณีถ้า

นักเรียนไปทำการแก้ไขผลการเรียนใหม่

ตารางเรียน ครูที่ปรึกษาสามารถคลิกไอค่อนตารางเรียนเพื่อทำการตรวจสอบข้อมูลตารางเรียนของนักเรียนได้ จะ มีหน้าจอดังนี้

| <b>กรุณาเลือกปีก</b><br>• ข้อมูลผลการเรียนทั้งง<br>• ดรวจสอบผลการเรียน<br>• ดรวจสอบผลการเรียน<br>• ดรวจสอบผลการเรียน<br>• ดรวจสอบผลการเรีย | <b>ารศึกษาที่ต้องก</b><br>เมดทุกภาคเรียน<br>เฉพาะภาคเรียนที่ 1/25<br>เฉพาะภาคเรียนที่ 2/25<br>เฉพาะภาคเรียนที่ 1/25<br>เม | <b>าารดรวจสอบ</b><br>55<br>55<br>56<br>56 |                       |                        |      |
|----------------------------------------------------------------------------------------------------|----------------------------------------------------------------------------------------------------|-------------------------------------------|-----------------------|------------------------|------|
|                                                                                                    | รหสบระจ<br>5522                                                                                                    | กดวนกศกษา<br>2 <b>010059</b>              | ชอ - น<br>นางสาวปียดว | ามสกุล<br>1 ศรีทองอ่อน |      |
|                                                                                                    | หน่วยกิดใน                                                                                                    | กาคเรียนสุดท้าย<br>21                     | หน่วยกิ<br>8          | ัดสะสม<br>6            |      |
|                                                                                                    | คะแนนเฉลี่ยใ                                                                                                    | นภาคเรียนสุดท้าย<br>2.42                  | คะแบบเฉ<br>3.         | เลี่ยสะสม<br>04        |      |
|                                                                                                    |                                                                                                    | ภาคเรียนร่                                | 1/2555                |                        |      |
| ภาคเรียน                                                                                                    | รหัสวิชา                                                                                                    | ส่ง                                       | วิชา                  | หน่วยกิด               | เกรด |
| 1/2555                                                                                                    | 2201-1005                                                                                                    | พิมพ์ดีดไทย 1                             |                       | 2                      | 4    |
| 1/2555                                                                                                    | 2201-1004                                                                                                    | การขาย 1                                  |                       | 3                      | 3    |
| 1/2555                                                                                                    | 2201-1002                                                                                                    | บัญขีเบื้องดัน 1                          |                       | 3                      | 3.5  |
| 1/2555                                                                                                    | 2201-1001                                                                                                    | การใช้โปรแกรมประมวลผลคำ                   |                       | 2                      | 3    |
| 1/2555                                                                                                    | 2200-1001                                                                                                    | ธุรกิจทั่วไป                              |                       | 2                      | 4    |
| 1/2555                                                                                                    | 2002-0001                                                                                                    | กิจกรรมลูกเสือวิสามัญ 1                   |                       | 0                      | N.   |
| 1/2555                                                                                                    | 2001-0007                                                                                                    | ธุรกิจและการเป็นผู้ประกอบการ              |                       | 2                      | 2.5  |
| 1/2555                                                                                                    | 2000-1602                                                                                                    | ครอบครัวศึกษาและความปลอดภัยในชีวิต        |                       | 1                      | 3.5  |
| 1/2555                                                                                                    | 2000-1501                                                                                                    | คณิดศาสตร์ประยุกต์ 1                      |                       | 2                      | 4    |
| 1/2555                                                                                                    | 2000-1301                                                                                                    | วิถีธรรมวิถีไทย                           |                       | 2                      | 3.5  |
| 1/2555                                                                                                    | 2000-1201                                                                                                    | ภาษาอังกฤษเพื่อการสื่อสาร 1               |                       | 2                      | 2.5  |
| 1/2555                                                                                                    | 2000-1101                                                                                                    | ภาษาไทยเพื่ออาชีพ 1                       |                       | 2                      | 3.5  |
|                                                                                                    |                                                                                                    | หน่วยกิด / คะแน                           | แเลดี่ย ภาคเรียนนี้   | 23                     | 3.34 |

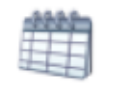

. <u>ตารางเรียน</u> ครูที่ปรึกษาสามารถคลิกไอค่อนตารางเรียนเพื่อทำการตรวจสอบข้อมูลตารางเรียนของ

<u>ตารางเรียน</u>

55220102 พณิชยการ การบัญขี/2 ปวช.3 | 2555

#### เลือกภาคเรียน/ปีการศึกษาที่ด้องการ

ดารางเรียน ภาคเรียนที่ 1/2557
ดารางเรียน ภาคเรียนที่ 2/2556

| รหัสกลุ่ม                    | 55220102                                                 |                                                  | ภาคเรียน                                                                           | 1/2557    |                  |                                                                                                    |
|------------------------------|----------------------------------------------------------|--------------------------------------------------|------------------------------------------------------------------------------------|-----------|------------------|----------------------------------------------------------------------------------------------------|
| วันที่เรียน                  | เวลาเรียน                                                | รหัสวิชา                                         | ชื่อวิชา                                                                           | ห้องเรียน | จำนวนคาบ         | ชื่อครูผู้สอน                                                                                          |
| พุธ<br>พุธ<br>ศุกร์<br>ศุกร์ | 08.00-09.00<br>09.00-10.00<br>12.00-16.00<br>12.00-16.00 | 2000 1235<br>2000 1235<br>2000-7001<br>2000-7001 | ภาษาอังกฤษสำหรับสถานประกอบการ<br>ภาษาอังกฤษสำหรับสถานประกอบการ<br>ฝึกงาน<br>ฝึกงาน |           | 1<br>1<br>4<br>4 | นางสาววรารัดน์ โรจน์ทนงค์<br>นางสาววรารัดน์ โรจน์ทนงค์<br>นางสาววิราวรรณ สายแก้ว<br>นางเบญจมาศ ดีเจริญ |

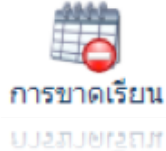

นักเรียนได้ จะมีหน้าจอดังนี้

<u>การขาดเรียน</u> ครูที่ปรึกษาสามารถคลิกไอค่อนการขาดเรียนเพื่อทำการตรวจสอบข้อมูลการขาด เรียนของนักเรียนได้ จะมีหน้าจอดังนี้

|   |          | ข้อมูลการขาดเรียนของ                                              |                                                              |                         |          |
|---|----------|-------------------------------------------------------------------|--------------------------------------------------------------|-------------------------|----------|
|   |          | รหัสนักเรียน :<br>ชื่อ นามสกูล :<br>กรุณาเลือกภาคเรียน/ปีการศึกษา | 5722010005<br>นางสาวจาจุษร วิ่นโพธิ์วงษ์ (ทิพย์)<br>1/2557 ≎ |                         |          |
| ห | ภาคเรียน | ชื่อวิชา                                                          | เรยกดูขอมูล ยกเลก<br>ชื่อครูผู้สอน                           | จำนวนครั้ง/<br>จำนวนคาบ | สถานะ    |
| 1 | 1/2557   | 9999-9999 : การเข้าแถวเคารพธงชาติ                                 | นายนนท์ เกตุพรม                                              | <b><u>1.0</u></b> /1    | ขาดเรียน |

ดะแนนเก็บ

**คะแนนเก็บ** ครูที่ปรึกษาสามารถคลิกไอค่อนคะแนนเก็บเพื่อทำการตรวจสอบข้อมูลคะแนนเก็บ ของนักเรียนได้ จะมีหน้าจอดังนี้

|                 |          | <b>ข้อมูลค</b><br>รหัสนักเรีย<br>ขื่อ นามสกุ<br>กรุณาเลือก | าะแนนเก็บ<br>น∶<br>ล∶<br>กกาคเรียน/ปีก | 1 <b>ชอง</b><br>การศึกษา<br>                                                                                                    | 572           มางย           1/1           มางยน์มฐา | <b>2010005</b><br>หาวจาจพร ชื่นโพร์<br>2557<br><b>ฐาน</b><br>ภมรดด | ร้วงษ์ (ทีพย์)<br>≎<br>เรียกดูข้อมูล | ยกเดิก        |                   |                      |
|-----------------|----------|------------------------------------------------------------|----------------------------------------|----------------------------------------------------------------------------------------------------|------------------------------------------------------|--------------------------------------------------------------------|--------------------------------------|---------------|-------------------|----------------------|
| งาน <b>(10)</b> | งาน (10) | งาน (10)                                                   | งาน <b>(10)</b>                        | หดสอบ (10)                                                                                                    | หดสอบ (10)                                           | หดสอบ (10)                                                         | ปลายภาค<br>(10)                      | จิตพิสัย (20) | คะแนนรวม<br>(100) | ระดับคะแนน<br>(เกรด) |
| <               | ×        | ×                                                          | ×                                      | <ul> <li>Image: A second second s</li></ul> | ×                                                    | ×                                                                  | ×                                    | ×             | 14                | 0.0                  |

โดยข้อมูลคะแนนเก็บจะแสดงผลก็ต่อเมื่อครูประจำวิชา ได้ทำการเข้ามาระบุข้อมูลจำนวนครั้งในการเก็บคะแนน ของวิชานี้ และข้อมูลคะแนนเก็บของนักเรียนแต่ละคน

ข้อมูลการรูดบัตร

้<u>ข้อมูลการรูดบัตร</u> ครูที่ปรึกษาสามารถคลิกไอค่อนการรูดบัตรเพื่อทำการตรวจสอบข้อมูล การรูดบัตรเข้าออกของระบบต่างๆ ในโรงเรียนของนักเรียนได้ จะมีหน้าจอดังนี้

มอมูลการรูดบดร

|        | <b>ข้อมูลการ</b><br>รหัสนักเรียน :<br>ชื่อ นามสกุล :<br>ข้อมูลสำหรับ :<br>รูปแบบการแสดง | สแกนบัตร/นิ้วร<br>5722010<br>นางสาวจา<br>การเข้า<br>งผล : เวลาเข้า | ยอง<br>เมือง<br>เมือง<br>เม | ្<br>រោម<br>រោម<br>រោម<br>រោម<br>រោម<br>រោម<br>រោម<br>រោម<br>រោម<br>រោម | อมูล ยกเล็ก       |      |
|--------|-----------------------------------------------------------------------------------------|--------------------------------------------------------------------|----------------------------------------------------------------------------------------------------|-------------------------------------------------------------------------|-------------------|------|
| <      |                                                                                         |                                                                    | มิถุนายน 2557                                                                                                    | ,                                                                       |                   | >    |
| อาทิตย | จนทร                                                                                    | องคาร                                                              | ηs                                                                                                    | พฤหส                                                                    | ศุกร              | เสาร |
| 1      | 2                                                                                       | 3                                                                  | 4                                                                                                    | 5                                                                       | 6                 | 7    |
|        | เข้า: <b>0659</b>                                                                       | เข้า: <b>0704</b>                                                  | เข้า: <b>0655</b>                                                                                                    | เข้า: <b>0703</b>                                                       | เข้า: <b>0658</b> |      |
| •      | aan:                                                                                    | aan:                                                               | aan:                                                                                                    | aan:                                                                    | aan:              |      |
| 8      | 9                                                                                       | 10                                                                 | 11                                                                                                    | 12                                                                      | 13                | 14   |
|        | เขา: <b>0657</b>                                                                        | เขา: <b>0709</b>                                                   | เขา: <b>0704</b>                                                                                                    | เขา: 0658                                                               | เขา: 0707         |      |
|        | ออก:                                                                                    | aan: 1400                                                          | aan: 1004                                                                                                    | aan: 1436                                                               | aan: 1421         |      |

โดยข้อมูลจะแสดงเป็นปฏิทินเพื่อให้ง่ายต่อการสืบค้นข้อมูล \* หากข้อมูลในปฏิทินเป็นสีแดง แสดงว่านักเรียนได้รูดบัตรเข้าสายเกินเวลาที่กำหนด

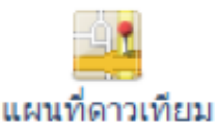

ข้อมูลแผนที่ดาวเทียม</u> ครูที่ปรึกษาสามารถคลิกไอค่อนแผนที่ดาวเทียมเพื่อทำการตรวจ สอบข้อมูลการนำทางจากโรงเรียนไปสู่บ้านนักเรียน ผ่าน http://maps.google.com โดย จะมีหน้าจอดังนี้

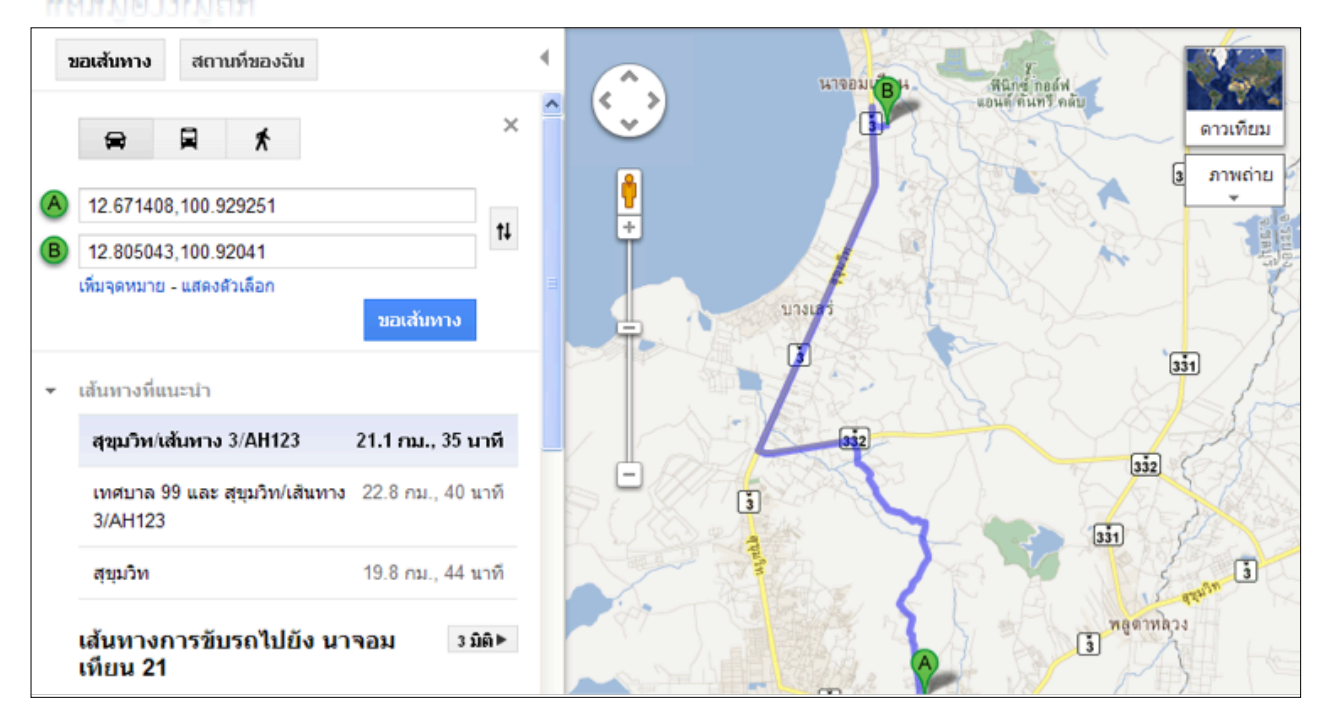

โดยการนำทางไปสู่บ้านของนักเรียนนั้น ต้องอาศัยข้อมูลพิกัดของบ้านนักเรียนด้วย ดังนั้น วิธีการหาพิกัดในเว็บ maps.google.com นั้นสามารถ<mark>ทำได้โดยการค้นหาตำแหน่งที่ต้องการ ซึ่งอาจจะซูมไปยังพื้นที่นั้นๆ และคลิก</mark> เม้าท์ด้านขวา เลือกคำว่า นี่คืออะไร... เพื่อให้ระบบ ของ google แจ้งตำแหน่งให้ทราบ

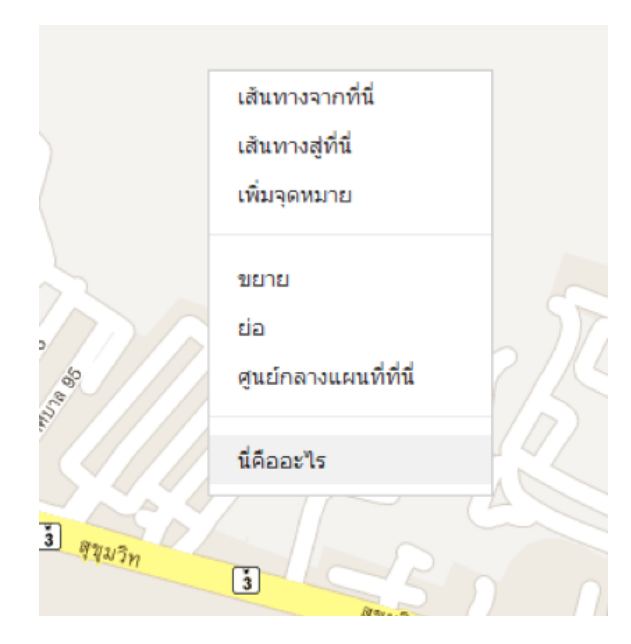

เมื่อคลิกขวาตำแหน่งที่ต้องการ เลือกนี่คืออะไร แล้ว ระบบจะแจ้งหมายเลข ลงในช่อง

# 12.667765,100.922513

โดยหน้า , จะเป็น ข้อมูล Longitude ส่วนหลังลูกน้ำ จะเป็นข้อมูล Latitude โดยนำข้อมูลเหล่านี้ไประบุลงในข้อมูลที่พักอาศัย ของนักเรียน

## <u>ค้นหานักเรียน</u>

| ระบบนักเรียน<br>🥂 คันหานักเรียน |                                                                                                    | a a 🗇 🗠 🔊    |
|---------------------------------|----------------------------------------------------------------------------------------------------|--------------|
| 鐍 กลุ่มที่เป็นครูที่ปรึกษา      | 🔍 คันหาข้อมูล                                                                                                    |              |
| 🎊 คันหานักเรียน                 | คำคั้นหา :<br>* ส่วนหนึ่งส่วนใด ของ รหัสนักเรียน ชื่อ นามสกุล ชื่อเล่น วัน/เดือน/ปีเกิด หมายเลขโทรศัพท์ หมายเลขทะเบียนรถยนด์ |              |
| 📝 ข้อเสนอแนะจากทางบ้าน          | เลือกระดับขึ้น ทุกระดับขึ้น ÷<br>เลือกกลุ่ม ทุกกลุ่ม ÷                                                                       | ค้นหา ยกเลิก |

## ระบุคำค้นหา และคลิกปุ่มค้นหาเพื่อทำการค้นหา

| ระบบนักเรียน<br>🥂 คันหานักเรียน |                                                                                                    |                                                                |                                                                                                    | a a 🗘 🕸                                                               |
|---------------------------------|----------------------------------------------------------------------------------------------------|----------------------------------------------------------------|----------------------------------------------------------------------------------------------------|-----------------------------------------------------------------------|
| 🎑 กลุ่มที่เป็นครูที่ปรึกษา      | 🔍 ค้นหาข้อมูล                                                                                                    |                                                                |                                                                                                    |                                                                       |
| 🎊 คันหานักเรียน                 | คำค้นหา :<br>* ส่วนหนึ่งส่วนใด ของ รหัสนักเรีย                                                                                                    | สม<br>น ชื่อ นามสกุล ชื่อเล่น วัน/เดือน/ปี                     | <br> เกิด หมายเลขโทรศัพท์ หมายเลขท                                                                                                    | ะเบียนรถยนด์                                                          |
| 📝 ข้อเสนอแนะจากทางบ้าน          | เลือกระดับขึ้น<br>เลือกกลุ่ม                                                                                                    | ์ ทุกระดับชั้ม ÷<br>ทุกกลุ่ม ÷                                 |                                                                                                    | ศันหา ยกเลิก                                                          |
|                                 | ອັນອອກອງຄົນ<br>ອ້າງອີດ<br>ອ້າງອີດ<br>ອີດ<br>ອີດ<br>ອີດ<br>ອີດ<br>ອີດ<br>ອີດ<br>ອີດ<br>ອີດ<br>ອີດ | 5422010295           สามล แสงสมี           ศ   2.89 (55%) 30 இ | Бараларана         Бараларана           Бараларана         Бараларана           Бараларана         Бараларана           Караларана         Бараларана           Караларана         Бараларана | 5422010078           аыŋйи Гааылыйая           уваш J 3.32 (55%) 30 Q |

เมื่อพบข้อมูลแล้ว ท่านสามารถคลิกไอค่อนรูปแว่นขยายเพื่อตรวจสอบข้อมูลด้านใน

| ข้อมูลนักเรียน |                                                     |  |
|----------------|-----------------------------------------------------|--|
| รหัสนักเรียน : | 5422010315                                          |  |
| ชื่อ นามสกุล : | นางสาวดวงรัตน์ สมจิตร (แป้ง)                        |  |
| ข้อมูลกลุ่ม    |                                                     |  |
| รหัสกลุ่ม :    | 54220108                                            |  |
| ชื่อกลุ่ม :    | พณิชยการ คอมพิวเดอร์ธุรกิจ/8<br>ปวช.3   2554 (2556) |  |

## <u>ข้อเสนอแนะจากทางบ้าน</u>

\_\_\_\_\_\_ ข้อเสนอแนะจากทางบ้านคือเมนูเพื่อใช้ตรวจสอบข้อความที่ผู้ปกครอง หรือนักเรียน เข้าสู่ระบบเข้ามา และฝาก ข้อความถึงครูที่ปรึกษา โดยจะมีหน้าจอดังนี้

| ระบบนักเรียน<br>📝 ข้อเสนอแนะจากทาง | งบ้าน                                   |                   |                                               | <b>†</b> 5     |
|------------------------------------|-----------------------------------------|-------------------|-----------------------------------------------|----------------|
| 🧔 กลุ่มที่เป็นครูที่ปรึกษา         | วันที่                                  | ชื่อนักเรียน      | โดย                                           | สถานะ          |
| A ดันหานักเรียน                    | 16 ตุลาคม 2554<br>(1 สัปดาห์ ที่ผ่านมา) | จักรกฤษณ์ ช่องศรี | นักเรียน [นักเรียน]<br>หมายเลขติดต่อ : 08993  | 🍙 ເປີດວ່ານແລ້ວ |
|                                    | 16 ອຸລາคม 2554<br>(1 ສັປດາທ໌ ທີ່ຜ່ານນາ) | จักรกฤษณ์ ช่องศรี | จักรกฤษณ์ [นักเรียน]<br>หมายเลขติดต่อ : 08993 | 🍙 ເປີດວ່ານແລ້ວ |

หากต้องการคลิกตรวจสอบข้อความ สามารถตรวจสอบได้ โดยการคลิกสถานะของข้อความด้านหลัง

### ระบบปกครอง

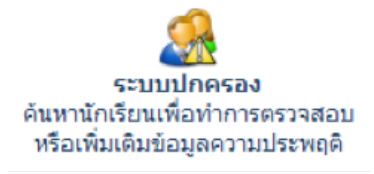

ระบบปกครองนั้น ผู้ที่จะเข้าไปจัดทำข้อมูลจะต้องเป็นหัวหน้างานหรือเจ้าหน้าที่ งานปกครองที่เกี่ยวข้องเท่านั้นเมื่อเข้าสู่ระบบปกครองเรียบร้อยแล้ว ให้คลิกไอค่อนระบบย่อยภายใน

#### <u>ค้นหานักเรียน</u>

้ค้นหานักเรียนเพื่อตรวจสอบ/เพิ่มเติม/แก้ไข ข้อมูลการหักคะแนนความประพฤติ โดยระบุคำค้นหาลงในช่องค้นหา ให้ถูกต้องและคลิกปุ่มค้นหา

| ระบบปกครอง<br>🥂 ค้นหานักเรียน |                                                                            | <b>†</b> 5   |
|-------------------------------|----------------------------------------------------------------------------|--------------|
| สำหรับเจ้าหน้าที่ ระบบปกครอง  | 🔍 ด้นหาข้อมูล                                                              |              |
| 🎊 ค้นหานักเรียน               | คำค้นหา : ช่อง<br>* ส่วนหนึ่งส่วนใด ของ รหัสนักเรียน ชื่อ นามสกุล ชื่อเล่น | ค้นหา ยกเลิก |
|                               | ดันพบข้อมูล<br>ที่ รหัสประจำตัว ชื่อ นามสกุล                               | ดูข้อมูล     |
|                               | 1 5322010002 จักรกฤษณ์ ช่องศรี (เจฟ)                                       | $\sim$       |

เมื่อค้นพบแล้วสามารถคลิกไอค่อนรูปแว่นขยายเพื่อทำการตรวจสอบข้อมูลด้านใน โดยระบบจะแจ้งข้อมูลส่วนตัว

| ข้อมูลนักเรียน |                            |
|----------------|----------------------------|
|                |                            |
| รหัสนักเรียน : | 5622020007                 |
| ชื่อ นามสกุล : | นายโสมนัส เอี่ยมสกุล (บอล) |
| ข้อมูลกลุ่ม    |                            |
| รหัสกลุ่ม :    | 56220201                   |
| ชื่อกลุ่ม      | การตลาด การตลาด/1          |
|                | ปวช.2   2556               |

#### ระบบปกครอง

## <u>ข้อมูลของงานปกครอง</u>

| 📌 พฤติกรรม             |                                                                      |                    |
|------------------------|----------------------------------------------------------------------|--------------------|
| วันที่บันทึก ภาค       | เเรียน รายละเอียด                                                    | คะแนน จัดการข้อมูล |
|                        | กำลังแสดงผลหน้า 1/0 << <u>1</u> >>                                   |                    |
| เพิ่มข้อมูลพฤดิกรรม    |                                                                      |                    |
| ถูกหักคะแนนความประพฤต  | <mark>งิรวมในปีการศึกษา 2557 คะแนนที่ถูกหัก 0 + คะแนนที่ได้</mark> แ | พื่ม 0 = 0 คะแนน   |
| วันที่บันทึกข้อมูล :   | (1 \$) (กรกฎาคม \$) (2557 \$)                                        |                    |
| ภาคเรียน/ปีการศึกษา    | 1/2557 ‡                                                             |                    |
| ประเภทของความประพฤดี : | 0 - มาสายเกินเวลาที่วิทยาลัยฯ กำหนด                                  | \$                 |
| รายละเอียด :           |                                                                      |                    |
|                        |                                                                      |                    |
|                        |                                                                      |                    |
|                        |                                                                      | _                  |
|                        |                                                                      | เพิ่มข้อมูล ยกเลิก |

โดยครูปกครองสามารถเลือกหักคะแนนความประพฤติหรือระบุข้อมูลข้อเสนอแนะเพิ่มเติมของนักเรียนดังกล่าวได้ ตามต้องการ

| เพิ่มข้อมูลพฤดิกรรม<br>ถูกหักคะแนนความประพฤดิร | เวมในปีการศึกษา 2557 คะแนนที่ถูกหัก 0 + คะแนนที่ได้เพิ่ม 0 = ( | ) คะแนน            |  |  |  |
|------------------------------------------------|----------------------------------------------------------------|--------------------|--|--|--|
| วันที่บันทึกข้อมูล :                           | (1 \$) (พฤษภาคม \$) (2557 \$)                                  |                    |  |  |  |
| ภาคเรียน/ปีการศึกษา                            | 1/2557 ‡                                                       |                    |  |  |  |
| ประเภทของความประพฤดิ :                         | 5 - แต่งกายผิดไปจากข้อตกลง                                     | \$                 |  |  |  |
| รายละเอียด :                                   | ดมมยาว                                                         |                    |  |  |  |
|                                                |                                                                |                    |  |  |  |
|                                                |                                                                |                    |  |  |  |
|                                                |                                                                | เพิ่มข้อมูล ยกเล็ก |  |  |  |

การเพิ่มข้อมูลความประพฤติสามารถทำได้โดยการระบุข้อมูลลงในช่องให้ถูกต้อง จากนั้นคลิกปุ่มเพิ่มข้อมูล หากต้องการแก้ไขข้อมูลหรือลบข้อมูล สามารถทำได้โดยการคลิกไอค่อนรูปดินสอหรือกากบาท แต่มีข้อแม้ว่าจะ ต้องเป็นบุคลากรที่หักคะแนนนักเรียนคนนั้นๆ ไป

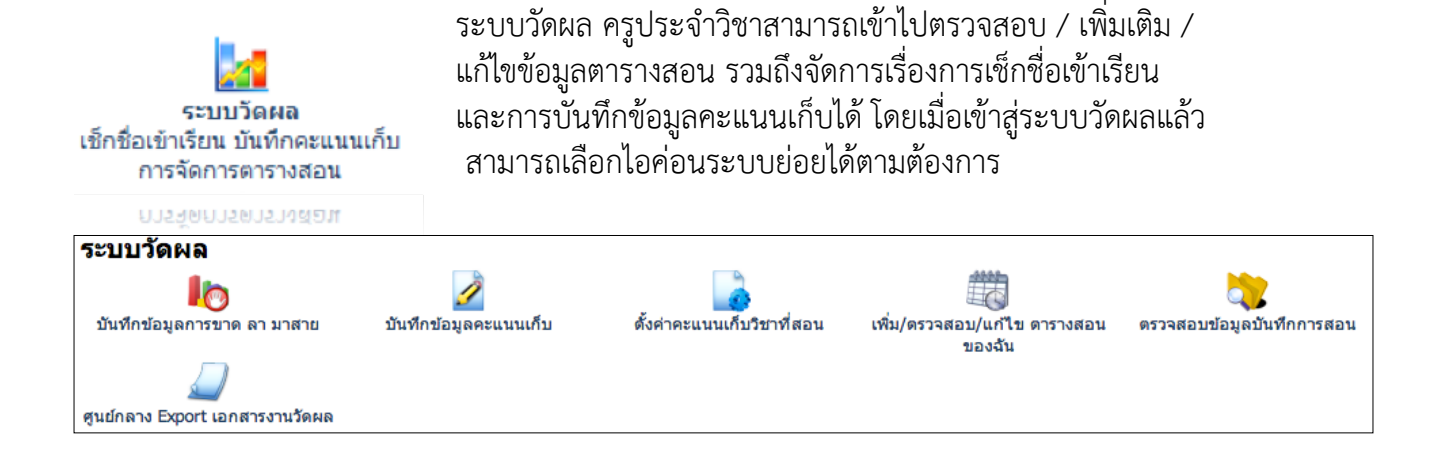

## เพิ่มเติม/ตรวจสอบ/แก้ไข ตารางสอนของฉัน

ระบบแรกให้ครูประจำวิชาเข้ามาตรวจสอบข้อมูลตารางสอนก่อน ว่าถูกต้องหรือยัง หากยังไม่ถูกต้องหรือมีข้อมูล ตกหล่นหายไป สามารถที่จะเพิ่มเติมแก้ไขได้ด้วยตนเอง

| ระบบวัดผล<br>เพิ่ม/ตรวจสอบ/แก                                                         | าไข ตารางสอนของฉัน                                                                                                 | a a 🌵 🕁                                       |
|---------------------------------------------------------------------------------------|----------------------------------------------------------------------------------------------------|-----------------------------------------------|
| บันทึกข้อมูลการขาด ลา มา<br>สาย<br>ขันทึกข้อมูลดะแนนเก็บ<br>ดังค่าคะแนนเก็บวิชาที่สอน | เรียกดูข้อมูล/เลือกระดับขึ้นในการจัดการข้อมูล<br>หรือคันหากลุ่มจาก รหัสนักเรียน :<br>กรุณาเลือกภาคเรียน/ปีการศึกษา | ข้อมูลดารางสอนของฉัน \$<br>                   |
| เพิ่ม/ตรวจสอบ/แก้ไข<br>ตารางสอนของฉัน                                                 | ค้นพบวิชาที่สอน                                                                                                    | เลือก ยกเล็ก                                  |
| ตรวจสอบข้อมูลบันทึกการ<br>สอน<br>gนย์กลาง Export เอกสาร<br>งานวัดผล                   | วัน เวลาเรียน รหัสวิชา ชื่อวิชา ชื่อกลุ่ม                                                                          | ห้องเรียน จำนวน แก้ไข<br>ห้องเรียน คาบ ข้อมูล |

การทำตารางสอน ให้เริ่มจากการ ค้นหากลุ่มนักเรียนที่สอน โดยการค้นหากลุ่มนักเรียนมีด้วยกัน 2 วิธีด้วยกัน

้วิธีที่ 1 ค้นหากลุ่มที่สอน จากระดับชั้น โดยการระบุระดับชั้น ในช่องเรียกดูข้อมูล

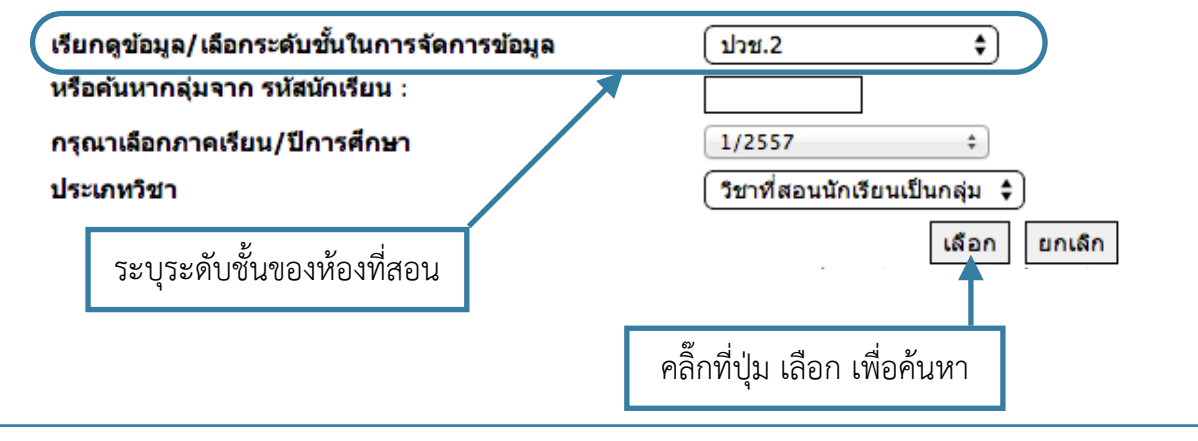

## วิธีที่ 2 ค้นหากลุ่มที่สอน โดยการระบุรหัสนักเรียน ที่อยู่ในกลุ่มนั้น

| เรียกดูข้อมูล/เลือกระดับชั้นในการจัดการข้อมูล | (ปวช.2 🛟                      |
|-----------------------------------------------|-------------------------------|
| หรือคันหากลุ่มจาก รหัสนักเรียน :              | 5621010001                    |
| กรุณาเลือกภาคเรียน/ปีการศึกษา                 | 1/2557 ‡                      |
| ประเภหวิชา                                    | วิชาที่สอนนักเรียนเป็นกลุ่ม 💲 |
|                                               | เลือก ยกเลิก                  |
| ระบุรหัสนักเรียนที่อยู่ในกลุ่มที่สอน          |                               |
|                                               | 62 !                          |
|                                               | คลิกที่ปุ่ม เลือก เพื่อค้นหา  |

## หลังจากค้นหาแล้ว จะพบกับรายชื่อกลุ่ม ที่เราค้นหา

| อันดับที่                    | ชื่อกลุ่ม                          |                         |                         |                                | ชื่อครูที่ปรึกษา            | ขือครูที่ปรึก<br>(ร่วม) | เษา ขือครูที่ปรึกษ<br>(ร่วม) | ก จัด<br>ข้อ | เการ<br>อมูล |
|------------------------------|------------------------------------|-------------------------|-------------------------|--------------------------------|-----------------------------|-------------------------|------------------------------|--------------|--------------|
| 1                            | 56210101<br>เครื่องกล ยานยนต์/     | 1   ปวช.2<br>ในกลุ่มขึ้ | 2556                    |                                | นายวิษณุวัฒน์ แก้ว<br>ระวัง |                         |                              | 4            | 1            |
| 🍰 ดรวจสอบรายชื่อในกลุ่มนี้ < |                                    |                         |                         |                                | ตรวจสอบรายชื่               | อนักเรียนว่             | าถูกต้องหรือไม่              |              |              |
| หลังจาก<br>ระบบจะ            | ค้นหากลุ่มที่สอง<br>ะแสดงเฉพาะวิชา | มเรียบร้อ<br>าและวันา์  | เยแล้ว คลิ<br>ที่สอนในก | าิกไอค่อเ<br>เลุ่มนั้นๆ        | มรูปดินสอ 🥖                 | เพื่อจัดการ             | ข้อมูลตารางสอน               | ด้านให       | น            |
| ดงคาเ                        | คะแนนเกบวชาทสอน                    | วันที่เรียน             | เวลาเรียน               | รหัสวิชา : ชื่                 | อวิชา                       | ห้องเรียน ชั่วโม        | ง ชื่อครูผู้สอน              | แก้ไข        | ลบ           |
| 👼 เพิ่ม/<br>ตารา             | ัดรวจสอบ/แก้ไข<br>งสอนของฉัน       | ศุกร์                   | 09.00-11.00             | <b>2000-1101</b><br>ไฟฟ้ากำลัง |                             | 2                       | ผู้ดูแลระบบ โรงเรียน         | I            | 8            |
|                              |                                    | ศุกร์                   | 11.00-16.00             | 2000-1102<br>อิเล็กทรอนิกส     | I                           | 5                       | ผู้ดูแลระบบ โรงเรียน         | I            | 8            |

ถ้าหากต้องการเพิ่มข้อมูลสามารถเพิ่มข้อมูลตารางสอนด้านล่างได้โดยระบุข้อมูลให้ถูกต้อง และคลิกปุ่มบันทึก ข้อมูล

| วัน :<br>เริ่มดันเวลา :<br>สิ้นสุดเวลา :<br>เลขที่ห้องเรียน : | ้อังคาร ↓<br>08.00 ↓<br>09.00 ↓<br>214<br>* อักขระ ภาษาอังกฤษ ตัวเลขหรือภาษาไทย ติดกัน ความยาวไม่เกิน 8 ตัวอักษร                                                                                                    |
|---------------------------------------------------------------|----------------------------------------------------------------------------------------------------|
| วิชาที่เรียน                                                  |                                                                                                    |
| รหัสวิขา :                                                    | คันหา  2000 1401   2000 1401 - คณิดศาสตร์พื้นฐาน \$<br>* หลักสูตรใหม่ รหัสวิชา จะเป็น ดัวเลข 4 หลัก วรรค ดัวเลข 4 หลัก เช่น "1000 1000"<br>หากมีปัญหาในการตั้งรหัสวิชาหลักสูตรใหม่ให้กับนักเรียน ปวช.1 ปีการศึกษา 1/2556 ให้ติดต่องานทะเบียน<br>เนื่องจากรหัสวิชาในระบบ จะต้องเป็นแบบเดียวกันในโปรแกรม ศธ.02<br>* หากรหัสวิชาที่ท่านคันหายังไม่มีในฐานข้อมูล <b>กรุณาดิดต่อเจ้าหน้าที่งานหลักสูตร / วัดและประเมิณผลฯ</b> |
| ครูผู้สอน                                                     | ผู้ดูแลระบบ วิทยาลัย                                                                                                    |
| ผู้ช่วยครูผู้สอน/ครูฝึกสอ                                     | u                                                                                                    |
| ชื่อ:                                                         | ดันหา € ==== ไม่ระบุข้อมูล ==== ♦                                                                                                    |
|                                                               | ยืนยันข้อมูลว่าถูกต้อง และทำการบันทึกข้อมูล ยกเลิก                                                                                                    |

เมื่อเพิ่มข้อมูลเสร็จแล้ว จะมีข้อมูลปรากฏขึ้นในตารางเรียนของนักเรียนในกลุ่มนั้นๆ

| <b>56210101</b><br>เครื่องกล ยาน<br>ปวช.2   2556 | เยนด์/1<br>5                                      |                 |              |                      | แก้ไขกร | ุ่มอื่น |
|--------------------------------------------------|---------------------------------------------------|-----------------|--------------|----------------------|---------|---------|
| วันที่เรียน                                      | เวลาเรียน รหัสวิชา : ชื่อวิชา                     | ห้องเรียน       | จำนวน<br>คาบ | ชื่อครูผู้สอน        | แก้ไข   | ລບ      |
| อังคาร                                           | 08.00-09.00 <b>2000 1401</b><br>คณิตศาสตร์พื้นฐาน | 214             | 10           | ผู้ดูแลระบบ วิทยาลัย | ×       | 8       |
| * หากตรง หร                                      | ใอคล่อมกับคาบพัก ให้ - จำนวนคาบลงไป หรือ          | ฉีกคาบออกจากกัน |              |                      |         |         |

หากต้องการแก้ไขข้อมูล หรือลบข้อมูล สามารถทำได้โดยการคลิกไอค่อนรูปดินสอ หรือกากบาท ด้านหลังข้อมูลที่ ต้องการ

หากต้องการทำตารางสอนต่อ ให้คลิ๊กที่เมนู **แก้ไขกลุ่มอื่น** เพื่อกลับไปทำตามขั้นตอนแรก ในการค้นหากลุ่มอีกครั้ง

หากต้องการตรวจสอบตารางสอน ให้ทำการเปลี่ยนการค้นหาจากระดับชั้น เป็น ข้อมูลตารางสอนของฉัน

|                         | เรียกดูข้อมู<br>หรือคันหาย<br>กรุณาเลือก<br>ประเภทวิช | ∣ุล/เลือกระดับชั้นในการจัดการข<br>กลุ่มจาก รหัสนักเรียน :<br>เภาคเรียน/ปีการศึกษา<br>า | ມ້ວນູລ                                                                    | ข้อมูลดารางสอนของฉัน \$<br>                                                         |                       |              |                 |
|-------------------------|-------------------------------------------------------|----------------------------------------------------------------------------------------|---------------------------------------------------------------------------|-------------------------------------------------------------------------------------|-----------------------|--------------|-----------------|
| คันพบ<br><sub>วัน</sub> | <b>วิชาที่สอน</b><br>เวลาเรียน                        | รหัสวิชา - ชื่อวิชา                                                                    | ชื่อกลุ่ม                                                                 | (เลือก                                                                              | h ยกเลิก<br>ห้องเรียน | จำนวน<br>คาบ | แก้ไข<br>ข้อมูล |
| อังคาร                  | 08.00-09.00                                           | 2000 1401<br>คณิดศาสตร์พื้นฐาน<br>🍰 แก้ไขรหัสวิชา<br>🚴 แก้ไขผู้ช่วยสอน/ครูฝึกสอน       | เครื่องกล ยานยนด่<br>🍰 ตรวจสอบรายชี<br>🔏 เพิ่ม / ดรวจสอ<br>😳 ข้อความหมายเ | (/1   ปวช.2   2556<br>ไอในกลุ่มนี้<br>บ รายชื่อนักเรียนเรียนแก้ด้ว<br>เหดุเพิ่มเดิม | 214                   | 1            | ×               |

## <u>เมนูสำหรับการแก้ไขตารางสอน</u>

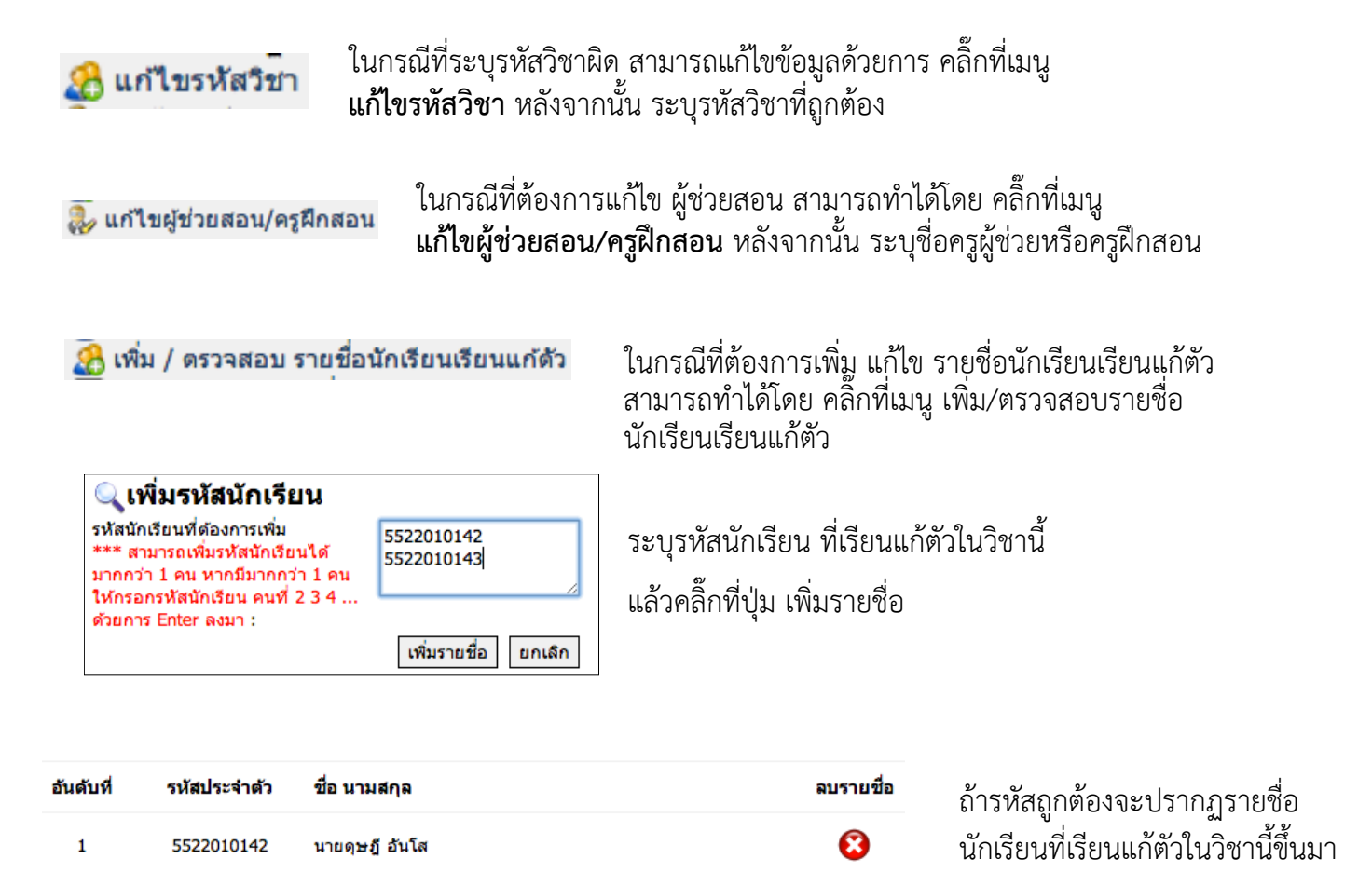

<u>การตั้งค่าคะแนนเก็บวิชาที่สอน</u> ครูประจำวิชาสามารถตั้งค่าวิชาที่สอนในภาคเรียนนั้นๆได้ ว่าต้องการจะเก็บกี่ ครั้ง และแต่ละครั้ง เก็บเรื่องไหนบ้าง คะแนนเท่าไหร่ โดยหน้าจอจะมีรูปแบบดังนี้

| ระบบวัดผล<br>🧓 ตั้งค่าคะแนนเก็บวิชา                       | ที่สอน                                                | <b>a a</b> 🏟 i 🧆                                           |
|-----------------------------------------------------------|-------------------------------------------------------|------------------------------------------------------------|
| ไข้นทึกข้อมูลการขาด ลา มา<br>สาย<br>ข้นทึกข้อมูลคะแนนเก็บ | กรุณาเลือกภาคเรียน/ปีการศึกษา<br>สำหรับข้อมูลดารางสอน | 1/2557 ÷<br>เดือก ยกเด็ก                                   |
| 🗋 ตั้งค่าคะแนนเก็บวิชาที่สอน                              | รหัสวิขา ชื่อวิชา                                     | ไม่ประเมิน ค่าเริ่มต้นการเช็กชื่อ ตั้งค่า<br>ครู คะแนนเก็บ |
| เพิ่ม/ดรวจสอบ/แก้ไข ดาราง<br>สอนของฉัน                    | 2000 1401 คณิตศาสตร์พื้นฐาน                           | 🗆 🤇 จิกไยาน                                                |
| ราง (การ (การ การ การ การ การ การ การ การ การ การ         |                                                       | บันทึกข้อมูล                                               |

ระบบจะทำการเลือกภาคเรียนปัจจุบันให้ ครูประจำวิชาสามารถเลือกวิชาที่สอนเพื่อจัดการได้โดยการคลิกไอค่อน รูปดินสอ

| ระบบวัดผล<br>🌄 ตั้งค่าคะแนนเก็บวิช                                                                            | าที่สอน                                                                                                    |                | <b>a a</b> (              | ) ا ج     |
|----------------------------------------------------------------------------------------------------|----------------------------------------------------------------------------------------------------|----------------|---------------------------|-----------|
| บันทึกข้อมูลการขาด ลา มา<br>สาย<br>2010 บันทึกข้อมูลคะแนนเก็บ                                                 | ดั้งค่าคะแนนเกีบ สำหรับวิชา<br>คณิตศาสตร์พื้นฐาน                                                                                      |                | ย้อนกลับดั้งค่าคะแนนเก็   | บวิชาอื่น |
| 🚡 ดั้งค่าคะแนนเก็บวิชาที่สอน                                                                                  | กลุ่มของขอมูลคะแนนเกบ :                                                                                                    | 5 ÷            | 2 (đan (                  | บกเลิก    |
| <ul> <li>เพิ่ม/ตรวจสอบ/แก้ไข ตาราง</li> <li>สอนของฉัน</li> <li>ตรวจสอบข้อมูลบันทึกการ</li> <li>สอน</li> </ul> | รายละเอียดของคะแนนเก็บแต่ละกลุ่ม<br>กลุ่มที่ 1 : ชื่อกลุ่ม <sub>ไงาน</sub><br>- พื่มกระบวนการการให้คะแนน<br>- ไปเปิดเผยช้อมจคะแบบเก็บ | ประเภท         | า: (งาน 🛟 คะแนน: 2        | 20        |
| guย์กลาง Export เอกสาร<br>งานวัดผล                                                                            |                                                                                                    | ประเภท         | า: (ทดสอบ \$) คะแนน: [2   | 20        |
|                                                                                                    | กลุ่มที่ 3 : ชื่อกลุ่ม <mark>ใจดพิสัย<br/>∲ เพิ่มกระบวนการการให้คะแนน<br/>◯ไม่เปิดเผยช้อมูลคะแนนเก็บ</mark>                           | ประเภท         | า: (จีดพิสัย ≎) คะแนน: [2 | 20        |
|                                                                                                    | กลุ่มที่ 4 : ชื่อกลุ่ม <mark>กลางภาค</mark><br>- (พื่มกระบวนการการให้คะแนน<br>- <b>ีไม่เปิดเผยข้อมูลคะแนนเก็บ</b>                     | ประเภท         | า∶ (กลางภาค \$) คะแนน∶ [2 | 20        |
|                                                                                                    | กลุ่มที่ 5 : ชื่อกลุ่ม <u>ปลายภาค</u><br>∲ เพิ่มกระบวนการการให้คะแนน<br><b>ีไม่เปิดเผยข้อมูลคะแนนเก็บ</b>                             | ประเภท         | า∶ (ปลายภาค \$) คะแนน∶ [2 | 20        |
|                                                                                                    |                                                                                                    | บันทึกข้อมูล 4 | คะแนนเด็มรวม <b>100</b>   | คะแนน     |

## <u>ขั้นตอนในการตั้งค่าคะแนนเก็บวิชาที่สอน</u>

- 1. ระบุกลุ่มของข้อมูลคะแนนเก็บ ว่ามีทั้งหมดกี่กลุ่มคะแนน
- 2. ระบุประเภทของกลุ่มคะแนน ว่าแต่ละกลุ่มคะแนนคือ คะแนนเก็บประเภทไหน
- ระบุ่คะแนนเต็มของกลุ่มคะแนนแต่ละกลุ่ม โดยที่ทุกกลุ่มต้องรวมกันแล้วได้ 100 คะแนนเต็ม
- 4. กดปุ่มบันทึกข้อมูลเพิ่ม่ทำการ บันทึกการตั้งค่าคะแนนเก็บ

| รายละเอีย    | ดของคะแนนเก็บแต่ละกลุ่ม     |          |        |         |    |
|--------------|-----------------------------|----------|--------|---------|----|
| กลุ่มที่ 1 : | ขือกลุ่ม <sub>งาน</sub>     | ประเภท : | (งาน 🗘 | คะแนน : | 20 |
|              | 🔶 เพิ่มกระบวนการการให้คะแนน |          |        |         |    |
|              | 🗌 ไม่เปิดเผยข้อมูลคะแนนเก็บ |          |        |         |    |

หลังจากบันทึกการตั้งค่าคะแนนเก็บเสร็จแล้ว ก็สามารถ ตั้งค่า ชื่อกลุ่มคะแนนได้ตามต้องการ และสามารถเลือกได้ ว่าคะแนนในกลุ่มไหนบ้างที่จะยังไม่เปิดเผยข้อมูลคะแนนให้นักเรียนสามารถเห็นได้

| พื่มกระบวนการ การจัดก                | าารการให้คะแนน                        |                                        | CLOSE 🗙      |
|--------------------------------------|---------------------------------------|----------------------------------------|--------------|
| <b>จำนวนครั้ง/</b><br>กระบวนการการให | งาน (4 🕈) ขึ้น<br><sub>ได้ยะแบน</sub> |                                        |              |
| ครั้งที่/งานที่ 1 :                  | งานที่ 1                              | คะแนนเด็ม :                            | 10           |
| ครั้งที่/งานที่ 2 :                  | งานที่ 2                              | คะแนนเด็ม :                            | 10           |
| ครั้งที่/งานที่ 3 :                  | งานที่ 3                              | คะแนนเด็ม :                            | 10           |
| ครั้งที่/งานที่ 4 :                  | งานที่ 4                              | คะแนนเด็ม :                            | 10           |
|                                      |                                       | -<br>(คะแนนรวมสามารถเกิน 100 คะแนนได้) | รวม 40 คะแนน |
|                                      | บันทึกข้อมูล                          |                                        |              |

หากในแต่ละกลุ่มคะแนน มีการให้คะแนนย่อย เราสามารถเพิ่มคะแนนย่อยได้โดยการ คลิ๊กที่เมนู **เพิ่มกระบวนการการให้คะแนน** แล้วจะมีหน้าต่างขึ้นมาให้เราเพิ่มหัวข้อของคะแนนย่อยลงไป คะแนนเต็มใน กระบวนการการให้คะแนน สามารถรวมกันได้เกินกว่าคะแนนของกลุ่ม

\* การตั้งค่าคะแนนเก็บวิชาที่สอนนั้น จะมีผลต่อทุกกลุ่มนักเรียนที่ท่านได้ทำการสอน (วิชาเดียวกันสอนต่างกลุ่ม ไม่ สามารถระบุแยกกันได้ว่ากลุ่มไหนจะเก็บกี่ครั้ง ระบบออกแบบมาให้ทุกกลุ่มต้องเก็บเท่ากัน)

## <u>บันทึกข้อมูลคะแนนเก็บ</u>

ระบบบันทึกข้อมูลคะแนนเก็บนั้น ครูประจำวิชาสามารถเข้ามาบันทึกคะแนนเก็บได้โดยการเลือกกลุ่มที่ท่านได้ ทำการสอนในภาคเรียนปัจจุบัน ซึ่งสามารถค้นหากลุ่ม หรือรายชื่อนักเรียนในกลุ่มที่ต้องการได้

| ระบบ       | <sub>วัดผล</sub><br>บันทึกข้อมูลคะแนน                   | แก็บ            |                                                       |                                                                  | a a 🗘        |
|------------|---------------------------------------------------------|-----------------|-------------------------------------------------------|------------------------------------------------------------------|--------------|
| 10         | บันทึกข้อมูลการขาด ลา มา<br>สาย                         |                 | กรุณาเลือกภาคเรียน/ปีการศึก<br>สำหรับข้อมูลตารางสอน   | ษา (1/2557 ‡)                                                    |              |
| 2          | บันทึกข้อมูลคะแนนเก็บ                                   |                 | รหัสนักเรียน :                                        | เลือก ยกเลิก                                                     |              |
| <b>***</b> | ดั้งค่าคะแนนเก็บวิชาที่สอน<br>เพิ่ม/ตรวจสอบ/แก้ไข ดาราง | วัน/เวลา        | * หากไม่มีภาคเรียน/ปีการศึกษาให้เล่<br>รายละเอียดวิชา | ุ่\$อก ให้ไปตั้งค่าคะแนนเก็บวิชาที่สอนก่อน<br><b>กลุ่มที่สอน</b> | จัดการข้อมูล |
|            | สอนของฉัน<br>ดรวจสอบข้อมูลบันทึกการ<br>สอน              | พุธ 08.00-09.00 | 3000-0101<br>การพัฒนางานด้วยระบบคุณภาพ                | <b>54310402</b><br>ไฟฟ้ากำลัง ติดตั้งไฟฟ้า/2<br>ปวส.2   2554     | g            |
|            | ศูนย์กลาง Export เอกสาร<br>งานวัดผล                     |                 |                                                       |                                                                  |              |

หากต้องการบันทึกข้อมูลคะแนนเก็บ ครูประจำวิชาสามารถคลิกไอค่อนรูปดินสอด้านหลังกลุ่มเพื่อทำการเข้าไป จัดการข้อมูลได้ โดยระบบจะแสดงรายชื่อนักเรียนดังภาพ

|                                           |                                                          | เครื่องมือ Export ค | ะแนนเกีบ    |               |                  |                 | _                          |                |
|-------------------------------------------|----------------------------------------------------------|---------------------|-------------|---------------|------------------|-----------------|----------------------------|----------------|
| 5431040                                   | 02                                                       | เฉพาะนักเรียนที่มีค | ะแนนในกลุ่ม | i \$          |                  | 2               |                            | _              |
| ไฟฟ้ากำลัง ติดตั้งไฟฟ้า/2<br>ปวส.2   2554 |                                                          | ແນນ 1               |             | \$            |                  |                 | 📕 บันทึกเ<br>ort กลุ่มอื่น | คะแนนเก็บ<br>เ |
|                                           |                                                          | Preview Excel       |             |               |                  | 2,102           | <b>1</b> 2                 |                |
| * คลิกชื่อก<br>ที่                        | กลุ่มคะแนนที่ต้องการบันทึกป<br>รหัส   ชื่อ นามสกุล   เพศ | ้อมูด<br>I <b>*</b> | งาน<br>(20) | หดสอบ<br>(20) | จิตพิสัย<br>(20) | กลางภาค<br>(20) | ปลายภาค<br>(20)            | รวม<br>(100)   |
| 1                                         | ศุภกริช ฤทธิ์จันอัด<br>5431040018                        | *                   |             |               |                  |                 |                            | 0              |
| 2                                         | ณัฐวุฒิ เหล็กคง<br>5431040021                            | *                   |             |               |                  |                 |                            | 0              |
| 3                                         | ศุภฤกษ์ เฟงพิศ<br>5431040025                             | *                   |             |               |                  |                 |                            | 0              |
| รายชื่อ                                   | านักเรียนเรียนแก้ต่                                      | ío                  |             |               |                  |                 |                            |                |
|                                           |                                                          |                     |             |               | ยืนยันข้อ        | มูลว่าถูกต้อง   | และทำการบับ                | แทึกข้อมูล     |

หากต้องการจัดการข้อมูลคะแนนเก็บครั้งไหน ให้คลิกชื่อรายละเอียดคะแนนเก็บครั้งนั้นๆ

| * คลิกชื่อกลุ่มคะแนนที่ต้องการบันทึกข้อมูล<br>ที่ รหัส   ชื่อ นามสกุล   เพศ |                                   | ມູລ<br><b>*</b> | งาน<br>(20)            | หดสอบ<br>(20)                       | จิตพิสัย<br>(20) | กลาง<br>ภาค<br>(20) | ปลาย<br>ภาค<br>(20) | รวม<br>(100) |
|-----------------------------------------------------------------------------|-----------------------------------|-----------------|------------------------|-------------------------------------|------------------|---------------------|---------------------|--------------|
|                                                                             |                                   |                 | กรุถ<br>ใบง            | เาเลือกกลุ่มคะแ<br>าน 1 (10)        | เนนข่อย          |                     |                     |              |
|                                                                             |                                   |                 | <⇒ √ ใบง<br>ใบง<br>ใบง | าน 2 (10)<br>าน 3 (10)<br>าน 4 (10) |                  | 57<br>(40 =         | วม<br>▶ 20)         |              |
| 1                                                                           | ศุภกริช ฤทธิ์จันอัด<br>5431040018 | (ไม่ระบุ 🗘      |                        |                                     |                  | 8                   | 4                   |              |
| 2                                                                           | ณัฐวุฒิ เหล็กคง<br>5431040021     | (ไม่ระบุ 🗘      |                        |                                     |                  | 7                   | 4                   |              |
| 3                                                                           | ศุภฤกษ์ เฟงพิศ<br>5431040025      | (ไม่ระบุ 🗘      |                        |                                     |                  | 5                   | 3                   |              |

หากกลุ่มคะแนนใด มีกระบวนการการให้คะแนน จะมีเมนูแสดงขึ้นมาให้เราเลือก ว่าจะเลือกบันทึกข้อมูลคะแนน เก็บในคะแนนย่อยใด

เมื่อระบุข้อมูลคะแนนเก็บถูกต้องเรียบร้อยแล้ว ให้คลิกปุ่ม ยืนยันข้อมูลว่าถูกต้องและทำการบันทึกข้อมูลด้านล่าง

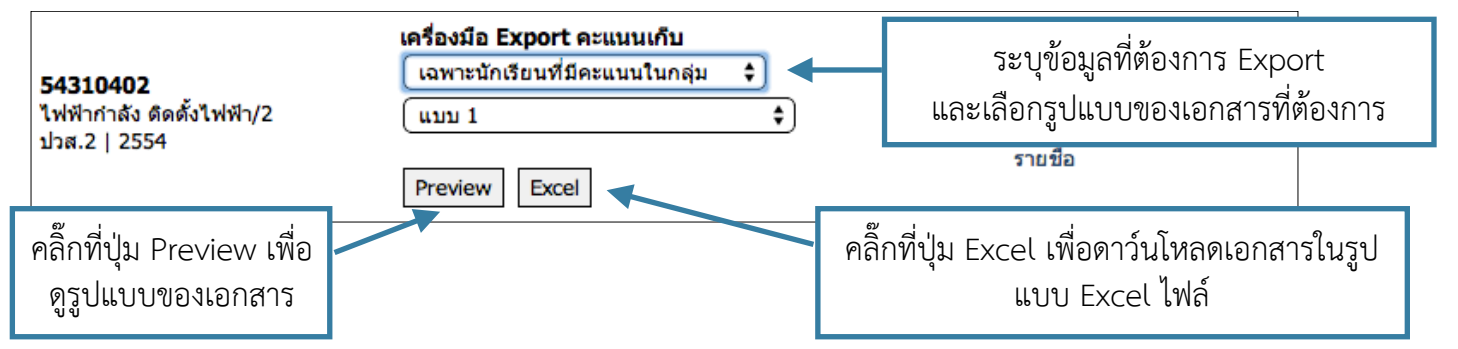

หลังจากบันทึกข้อมูลคะแนนเก็บเรียบร้อยแล้ว เราสามารถทำการ Export บทสรุปคะแนนเก็บของกลุ่มได้ด้วยการ ระบุข้อมูลที่ต้องการให้สรุป และเลือกรูปแบบของเอกสารสรุป ที่แถบ **เครื่องมือ Export คะแนนเก็บ** 

### <u>บันทึกการขาดลามาสาย</u>

\_\_\_\_\_\_ ระบบบันทึกการขาดลามาสาย ครูประจำวิชาสามารถเข้ามาเพื่อทำการเช็กชื่อการขาดเรียนของนักเรียนได้ โดย ระบบจะมีหน้าจอดังนี้

| 📘 บันทึกข้อมูลการขา                                     | <mark>เด ลา มาสาย</mark>                 |                                                                |                                                       | a a   | Y 🗇 I 😏  |
|---------------------------------------------------------|------------------------------------------|----------------------------------------------------------------|-------------------------------------------------------|-------|----------|
| ปั้นทึกข้อมูลการขาด ลา<br>มาสาย                         | กรุณาระบุข้อมูเ<br><sub>วันที่ :</sub> 2 | <ul> <li>ดรกฎาคม ↓ 2557 ↓</li> </ul>                           |                                                       |       |          |
| 📝 บันทึกข้อมูลคะแนนเก็บ                                 | ភើយ                                      | กดูข้อมูล                                                      |                                                       |       |          |
| ดั้งค่าคะแนนเก็บวิชาที่สอน<br>เพิ่ม/ตรวจสอบ/แก้ไข ดาราง | วันที่ 2 กรกฎาศ<br><sub>วัน/เวลา</sub>   | าม 2557<br>รายละเอียดวิชา                                      | กลุ่มที่เรียน                                         | สถานะ | เชิกชื่อ |
| 🧠 สอนของฉัน                                             | mc 08 00 00 00                           | 2000-0101                                                      | E4210402                                              |       | 1        |
| 💸 ดรวจสอบข้อมูลบันทึกการ<br>สอน                         | MP 08:00-09:00                           | 3000-0101<br>การพัฒนางานด้วยระบบคุณภาพ<br>ผู้ดูแลระบบ วิทยาลัย | 34310402<br>ไฟฟ้ากำลัง ติดตั้งไฟฟ้า/2<br>ปวส.2   2554 | ×     | <i>"</i> |
| 🖉 ศูนย์กลาง Export เอกสาร<br>งานวัดผล                   |                                          |                                                                |                                                       |       |          |

เลือกวันที่ท่านทำการสอน จะมีรายชื่อกลุ่มและเวลาที่ท่านสอนขึ้นมาให้เลือกจัดการข้อมูล หลังจากนั้น คลิกไอค่อน รูปดินสอหลังกลุ่มที่ต้องการจัดการเซ็กชื่อนักเรียน

| <b>การพั</b><br>543104<br>ไฟฟ้ากำล<br>ปวส.2   1 | <b>โฒนางานด้วยระบบคุ</b> เ<br>1 <b>02</b><br>สัง ติดตั้งไฟฟ้า/2<br>2554 | ณภา | W             |         | 1          | 2          | 3 4            | XLS 1 XLS   | 2 🔀 3 🗶 4        |
|-------------------------------------------------|-------------------------------------------------------------------------|-----|---------------|---------|------------|------------|----------------|-------------|------------------|
| ที่                                             | รหัส   ชื่อ นามสกุล   เพศ                                               | *   | ครั้ง/<br>คาบ | มาปกดิ  | ขาดเรียน   | ลากิจ      | ลาป่วย         | สาย         | เวลา             |
| 1                                               | ศุภกริช ฤทธิ์จันอัด<br>5431040018                                       | *   | /             | $\odot$ | $\bigcirc$ | $\bigcirc$ | $\bigcirc$     | $\bigcirc$  | อัดโนมัติ 🛟      |
| 2                                               | ณัฐวุฒิ เหล็กคง<br>5431040021                                           | *   | /             | ۲       | $\bigcirc$ | $\bigcirc$ | $\bigcirc$     | $\bigcirc$  | อ้ดโนมัติ 🛟      |
| 3                                               | ศุภฤกษ์ เฟงพิศ<br>5431040025                                            | *   | /             |         | $\bigcirc$ | $\bigcirc$ | $\bigcirc$     | $\bigcirc$  | อ้ดโนมัติ 🛟      |
|                                                 |                                                                         |     |               |         |            | ยืนย้      | ันข้อมูลว่าถูก | เด้อง และท่ | าการบันทึกข้อมูล |

ทำการติ้กรายชื่อนักเรียนที่ขาดเรียน เพื่อทำการเช็กชื่อและเมื่อติ๊กเสร็จแล้ว ให้คลิกปุ่มบันทึกข้อมูลด้านล่างเพื่อ บันทึกข้อมูล

|                                 |                                    |      |               |                                  |            | หมายเหตุ                      | เรียกดูป                          | ้อมูล       |                          |   | CLOSE 🗙 |
|---------------------------------|------------------------------------|------|---------------|----------------------------------|------------|-------------------------------|-----------------------------------|-------------|--------------------------|---|---------|
| ุ <mark>การ</mark> พั<br>543104 | ัฒนางานด้วยระบบคุ<br><sub>02</sub> |      |               | รหัสนักเรียน :<br>ชื่อ นามสกุล : |            | <b>5431040</b><br>นายศุภกริช  | <b>018</b><br>( ฤทธิ์จันอัด (เทป) |             |                          |   |         |
| ไฟฟ้ากำ<br>ปวส.2                |                                    |      |               |                                  | 1          | <b>หมายเหตุ</b><br>หมายเหตุ : | ข.ร.                              | <b>\$</b> ] |                          |   |         |
| ที่                             | รหัส   ชื่อ นามสกุล   เพศ          | *    | ครั้ง/<br>คาบ | มาปกติ                           | ขาดเรีย    | รายละเอียด :                  | บาดเรียนเก                        | นกำหนด      |                          | 7 |         |
| 1                               | ศุภกริช ฤทธิ์จันอัด<br>5431040018  | ข.ร. | <b>1.0</b> /1 | $\bigcirc$                       | $\odot$    |                               |                                   |             |                          |   |         |
| 2                               | ณัฐวุฒิ เหล็กคง<br>5431040021      | *    | /             | ۲                                | 0          |                               | -0-                               | 0           | บันทึกข้อมูล<br>⊇ดเนมด ∓ |   | _       |
| 3                               | ศุภฤกษ์ เพ่งพิศ<br>5431040025      | *    | /             | ۲                                | $\bigcirc$ | $\bigcirc$                    | $\bigcirc$                        | $\bigcirc$  | อ้ดโนมัติ 🗘              |   |         |
| บันทึกห                         | ลังการสอน                          |      |               |                                  |            | ยืนยันข                       | <b>ม้อมู</b> ลว่าถูเ              | าด้อง และเ  | ทำการบันทึกข้อมูล        |   |         |

หากต้องการจะให้ ข.ร. นักเรียน สามารถทำได้โดย

- 1. คลิ๊กที่ไอค่อน \* จะมีหน้าต่างให้ระบุหมายเหตุ
- 2. ระบุที่หมายเหตุ และระบุรายละเอีย่ด
- 3. กดปุ่มบันทึกข้อมูล และปิ่ดหน้าต่างหมายเหตุลงไป

| <b>บันทึกหลังสอน</b><br>จำนวนนักเรียน<br>หัวข้อเรื่อง/เนื้อหาสาระ : | 3 คน เข้าเรียน 2 คน ขาดเรียน 1 คน |
|---------------------------------------------------------------------|-----------------------------------|
|                                                                     |                                   |
| กิจกรรม/วิธีการสอน                                                  |                                   |
|                                                                     | ครูแนะนำและบอกจุดประสงค์          |

## <u>บันทึกหลังการสอน</u>

หลังจากบันทึกข้อมูลการ ขาด ลา มาสาย เรียบร้อยแล้ว เราสามารถทำการบันทึกหลังการสอนได้ โดยจะมีเมนู บันทึกหลังการสอน ปรากฏขึ้นมาด้านล่างสุดของรายชื่อนักเรียน

| ~                                                                                                  | ,                                                                      |        |               |            | คลิ๊กที่ปุ่ง    | ม Excel ເพื่<br>ແບບ           | อดาว์นโหลดเฮ<br>Excel ไฟล์ | วกสารในรูป |
|----------------------------------------------------------------------------------------------------|------------------------------------------------------------------------|--------|---------------|------------|-----------------|-------------------------------|----------------------------|------------|
| <b>การพฒนางานด<br/>54310402</b><br>ไฟฟ้ากำลัง ติดตั้งไฟฟ้า/2<br>ปวส.2   2554<br>ที่ รหัส   ชื่อ นา | <b>วยระบบคุณภาพ</b><br>คลิ๊กที่ปุ่ม Preview เพื่อ<br>ดูรูปแบบของเอกสาร | มาปกดิ | 1<br>ขาดเรียน | 2<br>ลากิจ | 3 4  <br>ลาป่วย | 🗶 1 🗶 2<br>XLS 1 XLS 2<br>สาย | 2 XUS 3 X 4                |            |

หลังจากบันทึกข้อมูลการขาด ลา มาสาย เรียบร้อยแล้ว เราสามารถทำการ Export บทสรุปการเข้าเรียนของกลุ่มได้ ด้วยการคลิ๊กเลือกที่ ไอค่อน ตามรูปแบบที่ต้องการ

## <u>ตรวจสอบข้อมูลบันทึกการสอน</u>

ระบบตรวจสอบข้อมูลบันทึกการสอน ครูประจำวิชาสามารถเข้ามาเพื่อทำการตรวจสอบว่า ได้ทำการเช็คชื่อ นักเรียนในสัปดาห์ที่เท่าไหร่แล้วบ้าง และสัปดาห์ใดที่ได้ทำการบันทึกหลังสอนไว้ ก็จะสามารเรียกดูประวัติการ บันทึกหลังสอนได้ โดยระบบจะมีหน้าจอดังนี้

| ระบบ | <sub>วัดผล</sub><br>ตรวจสอบข้อมูลบัน                                                   | ทึกการสอน              |                                                                       |                                                                     | a a 🗇 🕁                   |
|------|----------------------------------------------------------------------------------------|------------------------|-----------------------------------------------------------------------|---------------------------------------------------------------------|---------------------------|
|      | บันทึกข้อมูลการขาด ลา มา<br>สาย<br>บันทึกข้อมูลคะแนนเก็บ<br>ตั้งค่าคะแนนเก็บวิชาที่สอน |                        | กรุณาเลือกภาคเรียน/ปีการศึก<br>สำหรับข้อมูลดารางสอน<br>รหัสนักเรียน : | ษา 1/2557 ÷<br><br>เดือก ยกเล็ก                                     |                           |
|      | เพิ่ม/ตรวจสอบ/แก้ไข ดาราง<br>สอนของฉัน                                                 | วัน/เวลา               | * หากไม่มีภาคเรียน/ปีการศึกษาให้เล<br>รายละเอียดวิชา                  | ลือก ให้ไปตั้งค่าคะแนนเก็บวิชาที่สอนก่อ <sup>.</sup><br>กลุ่มที่สอน | น<br>เรียกดูข้อมูล        |
|      | ดรวจสอบข้อมูลบันทึกการ<br>สอน                                                          | <b>ψ</b> 5 08.00-09.00 | 3000-0101<br>การพัฒนางานด้วยระบบคุณภาพ                                | <b>54310402</b><br>ไฟฟ้ากำลัง ดิดตั้งไฟฟ้า/2<br>ปวส.2   2554        | $\mathbb{Q}_{\mathbf{k}}$ |
|      | ศูนย์กลาง Export เอกสาร<br>งานวัดผล                                                    |                        |                                                                       |                                                                     |                           |

หากต้องการตรวจสอบบันทึกหลังสอน ครูประจำวิชาสามารถคลิกไอค่อนรูปแว่นขยายด้านหลังกลุ่ม เพื่อเข้าไป ตรวจสอบข้อมูลบันทึกหลังสอนได้

| <b>การ</b><br>5431<br>ไฟฟ้า<br>ปวส.2 | ั <b>พัฒ</b><br>0402<br>กำลัง 6<br>2   255                                                                                                    | <b>นาง</b><br>ดิดดั้งไป | <b>านด้</b> ว<br>ฟฟ้า/2 | วยระ         | ะบบค         | าุณร         | าพ           |              |              |                  |              |              |              |              |              | ย้อนก        | ลับไปดุ      | ງນ້ອນູລາ     | าลุ่มอื่น    |
|--------------------------------------|----------------------------------------------------------------------------------------------------|-------------------------|-------------------------|--------------|--------------|--------------|--------------|--------------|--------------|------------------|--------------|--------------|--------------|--------------|--------------|--------------|--------------|--------------|--------------|
|                                      | -                                                                                                    | -                       |                         | -            |              | -            | •            |              | สัปดาเ       | <b>์ที่เชิ</b> ก | ชื่อ         |              |              |              |              |              |              | 10           |              |
| 1                                    | 2                                                                                                    | 3                       | 4                       | 5            | 6            |              | 8            | 9            | 10           | 11               | 12           | 13           | 14           | 15           | 16           | 17           | 18           | 19           | 20           |
| $\mathbf{X}$                         | $\mathbf{X}$                                                                                                    | $\mathbf{X}$            | $\mathbf{X}$            | $\mathbf{X}$ | $\mathbf{X}$ | $\checkmark$ | $\mathbf{X}$ | $\mathbf{X}$ | $\mathbf{X}$ | $\mathbf{X}$     | $\mathbf{X}$ | $\mathbf{X}$ | $\mathbf{X}$ | $\mathbf{X}$ | $\mathbf{X}$ | $\mathbf{X}$ | $\mathbf{X}$ | $\mathbf{X}$ | $\mathbf{X}$ |
| * คลก<br>2 กรณ<br>สัปดาง<br>เช       | * คลิกสัปดาห์ที่ทำการเข็กชื่อแล้ว เพื่อตรวจสอบข้อมูลบันทึกหลังสอนเฉพาะสัปดาห์นั้น<br>ข้อมูลบันทึกการสอน<br>2 กรกฎาคม 2557<br>สัปดาห์ที่ 7<br>จำนวนนักเรียน : 3 คน เข้าเรียน 2 คน ขาดเรียน 1 คน |                         |                         |              |              |              |              |              |              |                  |              |              |              |              |              |              |              |              |              |
|                                      |                                                                                                    |                         | ห้วข้                   | ้อเรื่อง/    | /เนื้อหา     | เสาระ :      |              |              |              |                  | v            | เดลองก       | ารพัฒ        | นาระบบ       | มงาน ด้      | าย ICT       |              |              |              |
|                                      |                                                                                                    |                         | กิจก                    | รรม/วิรี     | การสะ        | าน:          |              |              |              |                  | -            | สาธิดแ       | ละทดส        | งอง          |              |              |              |              |              |
|                                      | สื่อการเรียนรู้/แหล่งการเรียนร : - <b>PowerPoint</b>   ICT For Work                                                                                                    |                         |                         |              |              |              |              |              |              |                  |              |              |              |              |              |              |              |              |              |

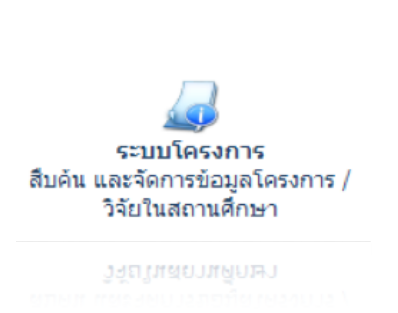

ระบบโครงการ/งานวิจัยนั้น ผู้ที่จะเข้าใช้ระบบเพื่อทำการค้นหาโครงการ และงานวิจัยสามารถเข้าใช้งานได้ทุกคน แต่ถ้าต้องการเพิ่มข้อมูลโครงการ/ งานวิจัยนั้น จะต้องได้รับการแต่งตั้งจากบุคลากรที่ทำหน้าที่รับผิดชอบ เป็นหัวหน้างานโครงการ/วิจัย

## <u>ก่อนค้นหาโครงการ</u>

ระบบโครงการ

บุคลากรทุกคนในระบบสามารถเข้ามาค้นหาโครงการ/งานวิจัย ได้ที่เมนูนี้ โดยระบุข้อมูลที่ต้องการลงในช่อง ค้นหา

| ระบบโครงการ<br>🤙 ดันหาโดรงการ                    |                                      |                                                                                                    | ¢ 5          |
|--------------------------------------------------|--------------------------------------|----------------------------------------------------------------------------------------------------|--------------|
| ⊿ ค้นหาโครงการ                                   | 🔍 <b>ดันหา</b> ร<br>คำค้นหา :        | บ้อมูล<br>                                                                                                    |              |
| 👍 ระบบจัดเก็บโครงการ<br>⊿ การจัดการโครงการของฉัน | ด้นหาจาก :<br>ประเภท :<br>สาขาวิชา : | <ul> <li>• ทั้งหมด ○ ชื่อโครงการ ○ ทัวเรื่อง ○ ชื่อผู้แต่ง ○ ชื่อผู้แต่งร่วม</li> <li>ใม่ระบุ</li> <li>*</li> </ul> | ค้นหา ยกเลิก |

เมื่อค้นพบโครงการหรืองานวิจัยเรียบร้อยแล้ว สามารถคลิกชื่อเรื่องของโครงการหรืองานวิจัย เพื่อเรียกดูข้อมูล และดาวน์โหลดไฟล์ที่เกี่ยวข้องกับโครงงานได้

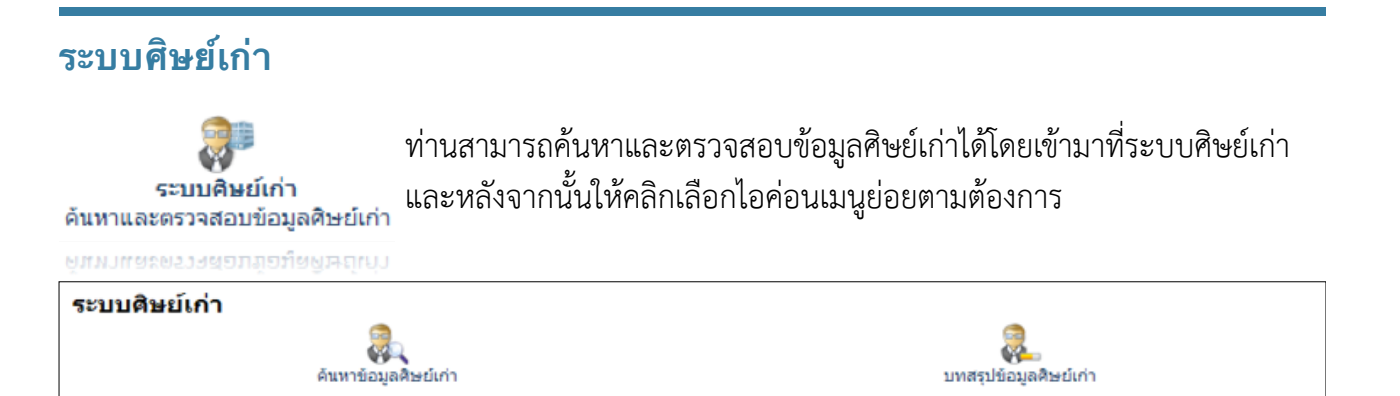

## <u>ค้นหาข้อมูลศิษย์เก่า</u>

ระบบค้นหา้ข้อมูลศิษย์เก่า ท่านสามารถค้นหาข้อมูลได้โดยการเข้ามาที่ระบบนี้ โดยจะพบกับหน้าจอดังภาพ

| ผู้ ค้นหาข้อมูลศิษย์เก่า ผู้ มทสรุปข้อมูลศิษย์เก่า | ๑ันหาข้อมูล<br>ดำค้นหา :<br>* ส่วนหนึ่งส่วนใด ของ รทัสนักเรียน ชื่อ นามสกุล ชื่อเล่น |
|----------------------------------------------------|--------------------------------------------------------------------------------------|
|                                                    | ตันหา ยกเลิก                                                                         |

## ระบบศิษย์เก่า

ระบุข้อมูลรหัสนักเรียน หรือชื่อนามสกุล ที่ท่านจำได้ ลงในช่องค้นหา (เฉพาะศิษย์เก่าเท่านั้น ศิษย์ปัจจุบันจะ ไม่แสดงผล) เมื่อค้นพบแล้วจะพบกับหน้าจอดังภาพ

| ผู้ ค้นหาข้อมูลศิษย์เก่า ผู้ บทสรุปข้อมูลศิษย์เก่า | Q <b>ูดันหาข้อมูล</b><br>คำค้นหา : 5322010001<br>* ส่วนหนึ่งส่วนใด ของ รทัสนักเรียน ชื่อ นามสกุล ชื่อเล่น | (ค้นหา) ยกเลิก |
|----------------------------------------------------|----------------------------------------------------------------------------------------------------|----------------|
|                                                    | คันพบข้อมูล<br>ที่ รหัสประจำดัว ชื่อ นามสกุล                                                              | ดูข้อมูล       |
|                                                    | 1 5322010001 ประหวน ภูศรี (หมี)                                                                           | Q              |

ท่านสามารถเรียกดูรายละเอียด และข้อมูลต่อจากนี้ได้โดยการคลิกไอค่อนรูปแว่นขยาย

| ดันพ     | เบข้อมูล<br>ณัสประชาคัว | ชื่อ บานสดอ                                                        | อข้อบอ |
|----------|-------------------------|--------------------------------------------------------------------|--------|
|          | 1000-1007               | an a marta                                                         | 4.0040 |
| 1        | 5322010001              | ประหวน ภูตรี (หมี)                                                 | ୍      |
|          |                         | กำลังแสดงผลหน้า 1/1 << <u>1</u> >><br>ค้นพบนักเรียนทั้งสิ้น 1 ท่าน |        |
| ข้อมู    | ลดิษย์เก่า              | <b>R</b>                                                           |        |
| รหัสนัก  | ទើបរារ :                | 5322010001                                                         |        |
| ชื่อ นาม | រឥកូត :                 | ประทวน ยุศร                                                        |        |
| ປີວເສ່ນ  | :                       | мü                                                                 |        |
| วันเดือน | ເປັນກິດ :               | 23/05/2537                                                         |        |
| สญชาติ   | 1:                      | UNT                                                                |        |
| ศาสนา    |                         | wine                                                               |        |
| 400000   | /NM 1                   | นการการเ                                                           |        |

## <u>บทสรุปข้อมูลศิษย์เก่า</u>

บทสรุ<sup>้</sup>ปข้อมูล<sup>์</sup>ศิษย์เก่าจะแสดงให้ทราบถึงข้อมูลการติดตามศิษย์เก่าว่าขณะนี้ศิษย์เก่าได้กำลังศึกษาต่อ หรือ ทำงานอะไรบ้าง โดยจะพบกับหน้าจอจะเป็นดังนี้

| ระบบศิษย์เก่า<br>🥷 บทสรุปข้อมูลศิษย์เม | ก่า                                 |                                   |                 |               |                    | ¢ 🕏   |  |  |  |  |
|----------------------------------------|-------------------------------------|-----------------------------------|-----------------|---------------|--------------------|-------|--|--|--|--|
| 💦 ค้นหาข้อมูลศิษย์เก่า                 | <b>จำนวนดิษย์เ</b><br>ชื่อสถานศึกษา | ก่าที่เข้าสู่ระบบ                 | I               |               |                    | จำนวน |  |  |  |  |
| 🚴 บทสรุปข้อมูลศิษย์เก่า                |                                     |                                   |                 |               |                    |       |  |  |  |  |
|                                        | ผลของการดั<br>ที่                   | ัดกรองข้อมูล<br><sub>ประเภท</sub> | ประเภทสถานศึกษา | การปฏิบัติงาน | % ของความรู้ที่ใช้ | จำนวน |  |  |  |  |
|                                        | 1                                   | รองาน                             | เอกชน           | ไม่ตรงตามวุฒิ | 75%                | 1     |  |  |  |  |

## การแก้ไขรหัสผ่าน

ท่านสามารถแก้ไขรหัสผ่านได้โดยการคลิกไอค่อนแก้ไขรหัสผ่าน บนบาร์ด้านบน

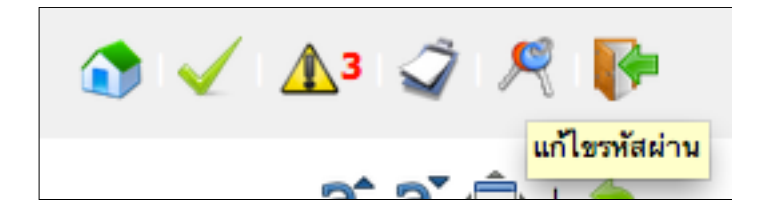

จากนั้นระบุข้อมูลรหัสผ่านใหม่ที่ท่านต้องการ

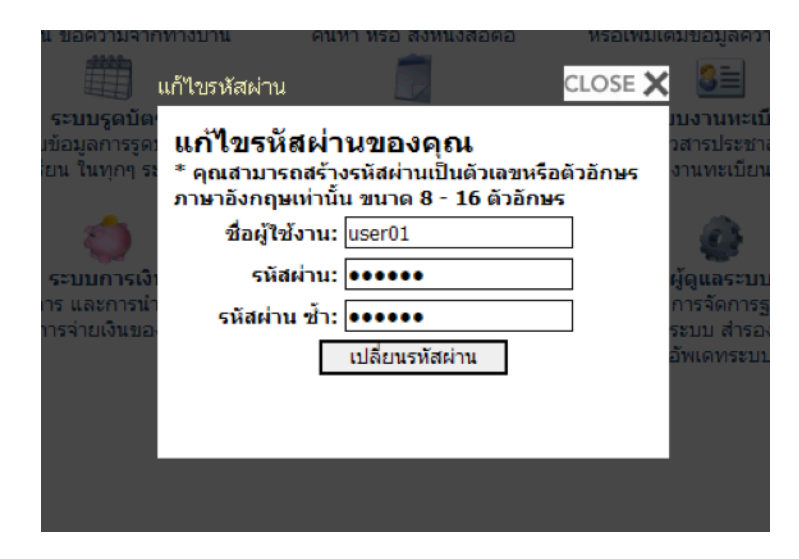

เมื่อระบุข้อมูลถูกต้องตามต้องการแล้ว คลิกปุ่มเปลี่ยนรหัสผ่านเพื่อทำการบันทึกรหัสผ่านใหม่

#### <u>การออกจากระบบ</u>

ท่านสามารถออกจากระบบได้โดยการคลิกไอค่อนรูปประตู (ออกจากระบบ) ด้านขวามือบน

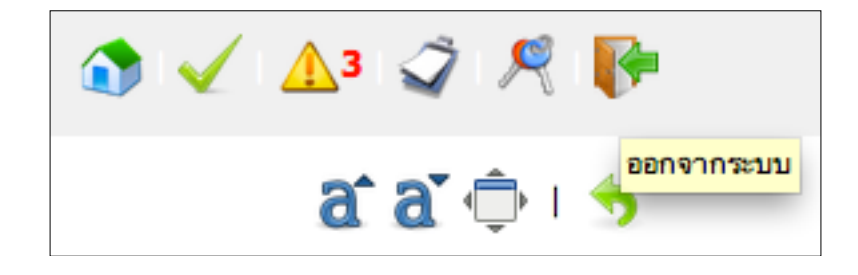